# Comment réussir la mise en forme de vos livres numériques

De Word vers le MOBI (Kindle) et l'EPUB

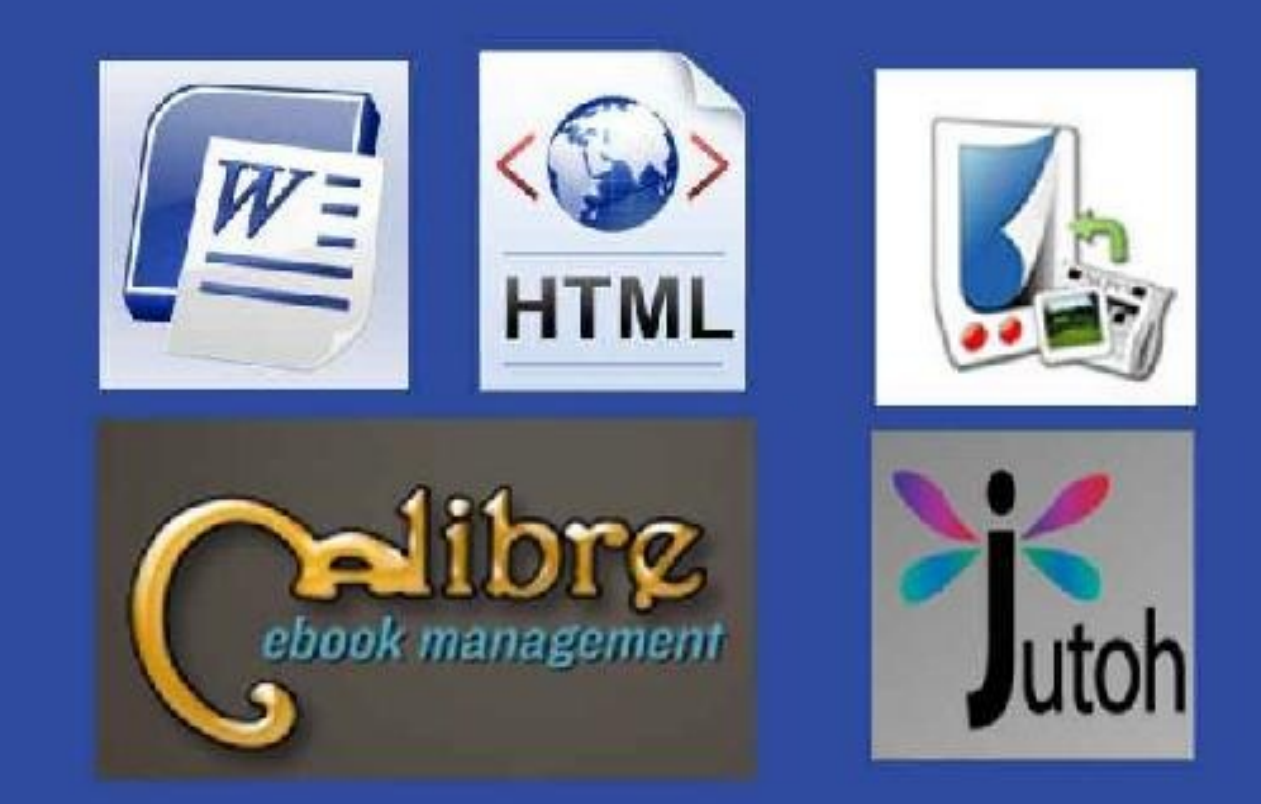

Anne Laure HEIRING

Table des matières

Comment réussir la mise en forme de vos livres numériques Introduction Résumons le travail en quelques mots Méthodologie de conversion Conversion du manuscrit Word vers un fichier HTML, page Web filtrée Conversion du manuscrit Word vers un fichier .mobi (Kindle) ou vers un fichier Epub (Cybook, Kobo, Sony Reader,...) avec Calibre Conversion du manuscrit Word vers un fichier .mobi (Kindle) ou vers un fichier Epub (Cybook, Kobo, Sony Reader,...) avec Jutoh

**Conclusion** 

#### Comment réussir la mise en forme de vos livres numériques

#### De Word vers le MOBI (Kindle) et l'EPUB

Auteur: Anne Laure HEIRING

Version : 1.0.0

Licence: *Ce livre n'est pas gratuit*. Vous devez acheter une copie si vous avez reçu ce livre par un tiers. Merci de respecter ainsi le travail de l'auteur.

**Mentions légales** : Ce livre a été conçu à titre d'information et dans le but de présenter des idées, des opinions et des faits à propos d'un sujet précis. Ce ne sont pas les idées propres de l'auteur. Des actions ont été menées pour rendre les informations pertinentes et à jour en date de rédaction. Il se peut qu'il y ait des erreurs et des omissions.

L'auteur et l'éditeur se déchargent de toute responsabilité quant à l'utilisation du contenu de ce livre, de toute mauvaise interprétation... et de tout dérapage qui en résulterait de la lecture des informations. Pour toute information se rattachant au domaine médical, psychique ou juridique, merci de consulter les spécialistes des domaines concernés.

#### Introduction

Dans le domaine de la publication des livres sur Kindle, ce qui est intéressant de mettre en place c'est une méthodologie précise et rodée pour faire le travail sans se compliquer la vie. Cette méthodologie peut faire appel à des acquis et des outils gratuits ou pas.

Quand on consulte les forums des auteurs sur Kindle et autres liseuses, chacun explique sa petite méthode pour aboutir à un livre électronique. Parfois, les méthodes sont très compliquées puisque à cause de nos bagages ou connaissances, nous ne pouvons pas être au même niveau de compétence informatique.

J'ai été moi-même perdu à mes débuts avec certaines méthodes. J'en ai testé plusieurs avec succès ou non. J'ai été bloqué et je n'ai pas osé publier pendant longtemps parce que je trouvais que tel ou tel point n'était pas clair. Quel gâchis ! Quel temps perdu !

Nous sommes nombreux à utiliser un traitement de texte pour produire des livres. Alors, pourquoi changer de méthodes au lieu de la compléter ? Je suis aujourd'hui convaincu que si j'utilise un logiciel autre que Word (ou ses alternatives : Open Office...) pour rédiger mes manuscrits, je me retrouverai avec des documents remplis de fautes. Je me prends comme exemple et je suis sûr que beaucoup de mes lecteurs sont dans mon cas. Le premier avantage d'un traitement de texte comme Word est la présence d'un correcteur orthographique. De plus, je suis habitué à Word depuis plus de 20 ans. Alors, autant capitaliser sur cet acquis.

Ce livre vient en complément à ce que j'ai lu sur amazon.fr, que j'ai produit ou coécrit. Il ne détruit pas ce que nous avons montré et enseigné. Ce livre s'appuie juste sur un autre angle de vue pour guider le futur auteur... de la rédaction de son manuscrit sous Word à la création d'un fichier **.mobi** (MOBI) pour Kindle ou un fichier **Epub** pour d'autre liseuse.

Nous avions enseigné que le Kindle n'était pas tout. Et c'est vrai que quand on commence à voir les redevances augmenter de jour en jour, on souhaite en avoir plus. « Avoir plus » suppose perfectionner sa méthode pour produire encore et encore afin de gagner encore et encore. Donc, il n'est plus question de passer des heures et des heures dans la conversion de Word vers Kindle (ou autres liseuses). Il devient aussi urgent d'avoir un seul manuscrit que l'on peut vite transformer en livre papier en le publiant sur C*reatespace* par exemple.

Que retenir de ce gros bavardage : Ce livre va monter à tout auteur comment utiliser son manuscrit Word et le transformer en *.mobi* pour le Kindle ou en *Epub* pour les autres liseuses du marché. C'est un guide spécialisé dans cela et pas d'autres choses. Nous ne reviendrons pas sur les avantages à produire des livres pour les liseuses électroniques...ni les diverses phases d'un projet de publication. Si vous êtes intéressé par un ouvrage qui vous enseignera beaucoup de choses au sujet de la publication sur Kindle, consultez ce livre : « Comment Publier Simplement sur KINDLE des livres qui vous rapportent jour après jour » avec ce lien de vente : http://www.amazon.fr/dp/B006V4H4FI

C'est un bon livre. Les commentaires des lecteurs ne peuvent pas mentir !

 FABULOUS!!!!!, 22 mars 2012

 Par Perlesse - Voir tous mes commentaires

 Achat authentifé par Amazon (De quoi s'agit-il ?)

 Ce commentaire fait référence à cette édition : Comment Publier Simplement sur KINDLE des livres qui vous rapportent jour après jour (Format Kindle)

 j'ai trouvé cet ebook extremement riche en informations!!!! et directives, tout y est il n'y a qu'a suivre le chemin, un bon mode d'emploi en un seul book simple de compréhention abordable pour tous, j'ai lu certains commentaires négatifs et j'avoue qu'ils devraient se remettre en question, reconnaitre youy simplement qu'il est trés bon cet ebook!!!!!!!!!

 Bravo Pierre Benoit!!! et merci

Avant toute chose, je tiens à vous informer qu'il n'y a rien de compliqué dans ce qui va suivre. Travaillez simplement et vous aurez de bons résultats du premier coup.

#### Résumons le travail en quelques mots

Voici en quelques mots le travail à faire et qui est expliqué dans ce guide.

Le document WORD doit avoir subi la mise en forme expliquée dans le guide. Nous travaillerons avec du WORD au format A4, marge normale, sans en-tête, ni de pied de page...

Les images ne dépassent pas 600 pixels de large. Nous optons pour des images qui ne prennent pas plus du trois quart, en longueur, de l'affichage de la liseuse. Et nous ne plaçons pas de petites images (en largeur) parce que le Kindle à la mauvaise habitude (du moins avec la configuration que j'ai de ma liseuse) de les redimensionner. En travaillant entre 400 et 550 pixels de large, nous avons toujours obtenu de bons résultats. La largeur d'une page WORD fait 600 pixels en moyenne pour une marge normale.

#### Les circuits de transformations

#### > WORD (.doc) => KDP

Vous uploadez directement un document Word sur KDP.

#### > WORD (.doc, ou .docx) => HTML web Filtré => KDP

Vous prenez un document Word que vous sauvegardez en *HTML, Page web filtrée* puis que vous zippez et vous uploadez tout sur KDP.

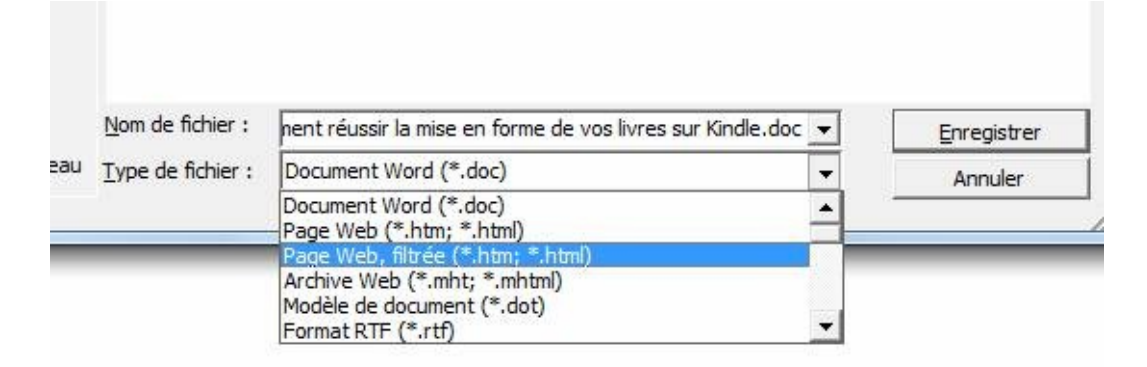

Vos images doivent être dans le même dossier que le fichier HTML. Cela peut troubler. Vous faites alors un package zippé du fichier + les images et vous uploadez tout sur KDP.

Quand vous sortez des images pour le placer dans le même dossier que le fichier HTML, vous êtes obligé d'éditer le HTML pour modifier les liens vers les images.

Il suffit pour cela de lancer un éditeur de HTML comme Notepad++ et utiliser la fonction Chercher/Remplacer pour supprimer toutes l'occurrence du nom du dossier image.

Si vos liens images étaient de la forme : <img src=un\_dossier/une\_image.jpg>, il faut maintenant qu'ils soient de la forme <img src=une\_image.jpg>. Donc, vous faites une recherche de un\_dossier/ et vous le remplacez par rien

| File Edit | Search View Encoding Lan                                                                                                    | iguage Settings Macro                                                                              | Run TextFX Plugins Window |
|-----------|----------------------------------------------------------------------------------------------------|----------------------------------------------------------------------------------------------------|---------------------------|
| new 1     | Find<br>Find in Files<br>Find Next<br>Find Previous<br>Select and Find Next<br>Select and Find Previous<br>Find (Volatile) Next<br>Find (Volatile) Previous | Ctrl+F<br>Ctrl+Shift+F<br>F3<br>Shift+F3<br>Ctrl+F3<br>Ctrl+Shift+F3<br>Ctrl+Alt+F3<br>Ctrl+Alt+F3 |                           |
|           | Replace                                                                                                    | Ctrl+H                                                                                             |                           |
|           | Incremental Search<br>Search Results Window<br>Next Search Result                                                                                           | Ctrl+Alt+I<br>F7<br>F4                                                                             |                           |

**Note (sur ces deux méthodes)** : Monter directement le WORD sur KDP convient parfaitement pour les livrets, les petits romans, les procédures, des livres simples, de livres avec peu de pages... On ne peut déplorer qu'à ces livres de ne pas avoir de tables de matières cliquables. Une table de matières que l'on ne peut voir depuis la liseuse. Mais, quand il s'agit de procédures, de guide simple, de recettes... ce n'est pas vraiment grave. Le lecteur peut aller de page en page avec sa liseuse. Vous comprendrez par la suite pourquoi je ne conseille pas ces deux circuits de transformation.

> WORD (.doc, ou .docx, ou RTF) => HTML web Filtré => [CALIBRE] => MOBI (Kindle)

> WORD (.doc, ou .docx, ou RTF) => HTML web Filtré => [JUTOH] => MOBI (Kindle)

> WORD (.doc, ou .docx, ou RTF) => HTML web Filtré => [CALIBRE] => EPUB

> WORD (.doc, ou .docx, ou RTF) => HTML web Filtré => [JUTOH] =>

EPUB

Ces quatre circuits peuvent être résumés de la façon suivante :

> WORD (.doc, ou .docx, ou RTF) => HTML web Filtré => [un logiciel] => [un format de fichier]

Il n'y a rien à éditer.

Donc quand le manuscrit est en HTML, on effectue une importation dans un logiciel et on lance une conversion selon soit le format EPUB, soit le format MOBI. Cette étape comme les autres vous sera expliquée plus bas.

Pour ces quatre circuits de transformation qui implique une importation dans un logiciel, mon choix s'est porté sur deux logiciels : **Jutoh** et **Calibre** 

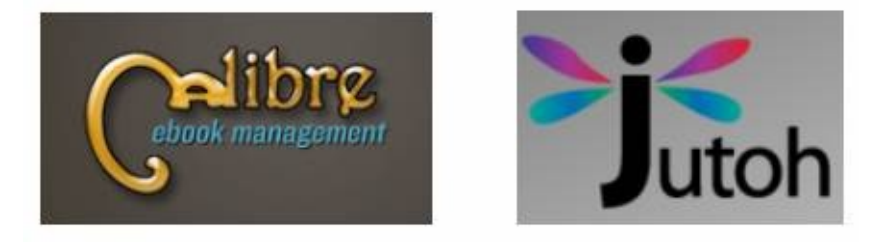

>> *Calibre* qui est gratuit possède une version pour plusieurs plateformes : Windows, Mac (OS X), Linux. Il est important de présenter ce logiciel car certains de mes lecteurs sont sous Mac (OS X). Et *Calibre* est une bonne alternative pour publier rapidement sur Kindle sans connaître le HTML. En plus, *Calibre* permet de faire diverses conversions pour les publications sur les liseuses ou tout simplement pour son usage personnel. Je conseille à tous ceux qui ont un Kindle d'approfondir leur connaissance de base sur ce logiciel.

Vous pouvez télécharger Calibre ici : http://calibre-ebook.com

>> *Jutoh* est payant. Pas très cher. Environ 30 euros. Pour moi, c'est rien devant le travail qu'il est capable d'accomplir. Il existe aussi sur plusieurs plateformes.

Vous pouvez télécharger une version du produit et payer votre License d'utilisation ici : <u>http://www.jutoh.com</u>

#### **Calibre contre Jutoh**

On pourrait en débattre longtemps mais beaucoup me diront que j'ai déjà fait mon choix. En effet ! Je ne vais lister que deux points en **Jutoh** qui me

fait gagner du temps :

> *Le TOC (table des matières)* : Je peux générer sans problème un TOC pour chaque livre. Je tiens beaucoup à ce que ceux qui achètent mes livres aient cette fonctionnalité sur leur liseuse. *Calibre* génère aussi une TOC que tout lecteur sur Kindle peut utiliser. Cette TOC peut être soit en début de livre soit en fin. La position en fin de livre est la meilleure. J'aime placer mon TOC en début de livre mais si je le fais, *Calibre* est incapable de lancer l'ouverture du livre sur autre chose que le TOC. Et si je mets mon TOC à la fin du livre, cela ne me convient pas... On peut parler et reparler. Mais ce n'est qu'une histoire de TOC (lol !)

> *Les paramètres de conversion* : Quand j'ai une fois importé mon manuscrit dans *Jutoh*, ce logiciel conserve les paramètres de conversion ou tous les paramètres concernant l'identité du livre (titre, couverture, ...). La génération du livre se fait en deux clics. Avec *Calibre*, je dois cliquer, cliquer et cliquer encore...Et Calibre ne conserve pas tout... Si tu aimes beaucoup cliquer, alors *Calibre* est pour toi.

> Divers formats de fichier : Selon le logiciel, il serait bon d'ajouter que le passage MOBI => EPUB et vice versa se fait avec *Calibre* mais il faut un peu trop cliquer à mon goût. Alors qu'avec *Jutoh*, tout projet est défini pour plusieurs formats de sortie. Je n'ai qu'à choisir le format que je veux et à cliquer.

| Control Panel                                                                | ×                       |               |
|------------------------------------------------------------------------------|-------------------------|---------------|
| Build Files                                                                  |                         |               |
| Configuration:                                                               |                         |               |
| Epub<br>Mobipocket                                                           | Choose a configuration. |               |
| OpenDocument<br>Text<br>Loc<br>HTB<br>MP3<br>HTML<br>Smashwords OpenDocument | Desktop 🦻 🏹 Gagn        | er de largent |

*Une publicité gratuite* ? Parlons-en. Je ne suis pas payé pour faire la publicité de *Jutoh*, ni de *Calibre*. Pourquoi pas *Mobipocket* (<u>http://www.mobipocket.com</u>) dans sa version Mobipocket Creator xx Publisher Edition ? Je ne parlerai pas de Mobipocket Creator Publisher

Edition parce que j'ai opté de présenter deux outils qui fonctionnent sur tous les ordinateurs.

Oui ! Je peux, dans le cadre du marketing d'affiliation, gagner un peu d'argent avec Jutoh. Voici ce que j'ai trouvé sur le site : <u>http://www.jutoh.com/faq.htm</u>

#### Is there an affiliate programme?

Yes; if you sign into Plimus as an affiliate you can find "Jutoh - Full Download" (product 1943746). If you can't find it, try searching for Anthemion in the Plimus catalogue. Once set up, when visitors go to your site and then buy Jutoh, a percentage will go into your Plimus account.

Pour ceux qui ne savent pas ce que c'est que le marketing d'affiliation, disons que c'est simplement créer des références vers un produit, le vendre et toucher des commissions. Donc si quelqu'un achète **Jutoh** en cliquant un lien que j'aurai placé quelque part, dans ce guide par exemple ou un site internet, je recevrai une redevance pour cet achat. Habituellement, la redevance est de 10%. Donc, 3 euros de commission pour la vente à tout client européen.

Au fait, pourquoi je ne profite pas de cette opportunité ? Vous pouvez en profiter aussi (lol !)

#### Méthodologie de conversion

Listons maintenant les méthodologies de conversion sur laquelle vous pourrez vous appuyer pour produire vos livres.

#### Méthode 1 :

> Mettre en forme le document Word (selon nos préconisations)

> Uploader ce document sous KDP qui va faire la conversion et publier pour la vente.

*Note* : Je n'aime pas du tout cette méthode. Mais je suis obligé de vous en parler. Ma raison est simple : Je n'ai pas en main le fichier final que le lecteur aura sur sa liseuse. Quand je travaille, j'effectue une conversion du livre en *.mobi* et je place cela dans mon Kindle pour faire des tests en grandeur nature (Ah ! oui. J'ai un Kindle. Le comble pour un auteur de Kindle c'est de ne pas avoir un Kindle. lol ! Mais on ne peut pas toujours faire autrement. Il existe un outil de prévisualisation de toute façon ou un Kindle pour PC. Quand vous publierez sur Kobo, sur Cybook, sur Sony Reader... vous n'aurez pas forcément ces liseuses avec vous.). Donc qu'on se le dise ouvertement : Ce mode de publication est rapide mais...

#### Méthode 2 :

> Mettre en forme le document Word (selon nos préconisations)

> Sauvegardez le document en HTML, Page web filtrée

> Importer le fichier HTML dans un outil (*Calibre* ou *Jutoh*)

> Effectuer la conversion en MOBI ou EPUB

*Note* : Les deux dernières phases seront traitées en longueur et en images. Tout sera présenté de telle sorte que même un enfant puisse s'en sortir dans ce processus. Je le répète encore, il n'y a rien de compliqué. Faites-le une fois, deux fois et vous serez rodé.

Mise en forme du manuscrit sous Word

Voici en quelques mots comment vous pouvez constituer un manuscrit sous Word.

> Lancez Word et ouvrez un nouveau document.

> Sur la première page, placez le titre, le nom de l'auteur, la version du livre, la licence et quelques mentions légales (vous faites selon votre convenance)

> Puis en dessous de tout cela vous placez les noms des chapitres de votre livre avec le contenu. Allez du premier chapitre à la conclusion.

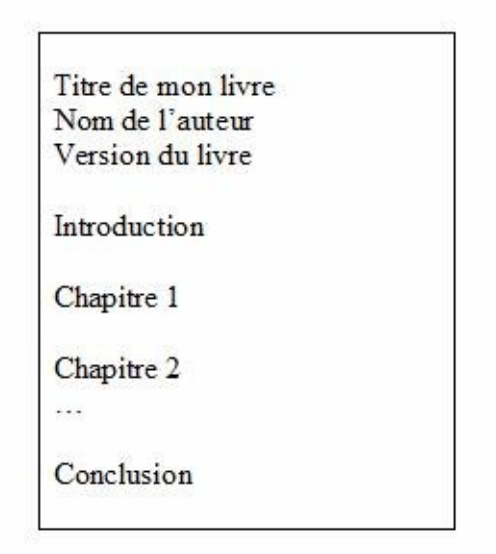

Ceci n'est qu'un exemple de présentation. Il y en a qui ajoute une bio de l'auteur, des remerciements... Je vous présente un formatage classique pour que vous compreniez et l'adaptiez comme vous le souhaitez.

Vous pouvez rédiger votre manuscrit comme bon vous semble puis faire des ajustements à la fin de la rédaction ou prendre de bonnes habitudes en effectuant progressivement la mise en forme.

La mise en forme est très basique. Plus vous chercherez à compliquer et plus vous vous planterez. Je vous conseille de faire la mise en forme progressivement. En respectant les règles suivantes. Je ne souhaite pas paraphraser les conseils d'Amazon dans sa rubrique « Guide simplifié de mise en forme » à <u>https://kdp.amazon.com/self-publishing/help?</u> topicId=A2RYO17TIRUIVI. Oui ! Vous devrez l'avoir lu au moins une fois.

Constituez votre manuscrit simplement en respectant les règles suivantes :

>> Utilisez un style simple : Le titre en H1 ou TITRE 1 et les chapitres en H1 ou TITRE 1 et le contenu en NORMAL ou bien Le titre en H2 ou TITRE 2 et les chapitres en H2 ou TITRE 2 et le contenu en NORMAL.

>> Utilisez les insertions pour les images. Les images s'insèrent et ne se collent pas. Les images en copier/coller se perdent à la conversion.

[... Ah oui ! J'ai testé et ce n'est pas forcément vrai ce que je dis...mais c'est un conseil. Mieux vaut prendre de bonnes habitudes. Avec un .doc, les images se conserveraient pour *Calibre* et *Jutoh* mais pas pour *Mobipocket Creator*...]

>> Ne faites aucune mise en forme via les tableaux.

>> Utilisez des images si vous voulez faire une mise en forme via les tableaux

>> N'utilisez pas de caractères spéciaux

>> N'utilisez pas de fontes spéciales : Times New Roman est conseillé parce qu'il se trouve sur toutes les applications électroniques.

>> Ne générez aucune table de matières dans Word. C'est le travail de l'outil qui convertira votre document Word en livres pour Kindle ou autre liseuse.

[Ah Ah ! C'est pas vrai dans le cadre de Mobipocket Creator. Il faut générer un TOC automatique qui sera utilisé lors de la conversion. Il faudra mettre via édition un pointeur sur ce Toc pour que le logiciel le reconnaisse... Je vous le dis pour information]

>> N'utilisez pas de pied de page, ni d'entête, ni de numéro de page.

>> Oubliez les retraits et les justifications. Construisez quelque chose de basique.

>> Ne travaillez pas avec les couleurs.

>> Evitez les soulignements. Cela fait penser à un lien cliquable pour site web. Utilisez du *gras +italique* par exemple.

#### [Carton Jaune à propos de TOC]

A mes débuts, j'ai beaucoup réfléchi à cette histoire de TOC. Le TOC en début d'ouvrage s'appelle un SOMMAIRE. Le TOC en fin d'ouvrage s'appelle une TABLE DE MATIERES.

Certaines personnes mettent un TOC généré par Word (la table des matières) en début d'ouvrage et conserve un TOC généré par Calibre en fin

d'ouvrage. Le Toc qui est pris en charge par la liseuse est le TOC en fin de page...si le livre est généré par **Calibre**. Avec **Jutoh**, le TOC est en début de livre mais vous pouvez le placer où vous souhaitez.

#### Voici un exemple de génération de sommaire (Word 2002)

Vous placez votre souris à l'emplacement où vous voulez voir le sommaire et vous procédez comme suit.

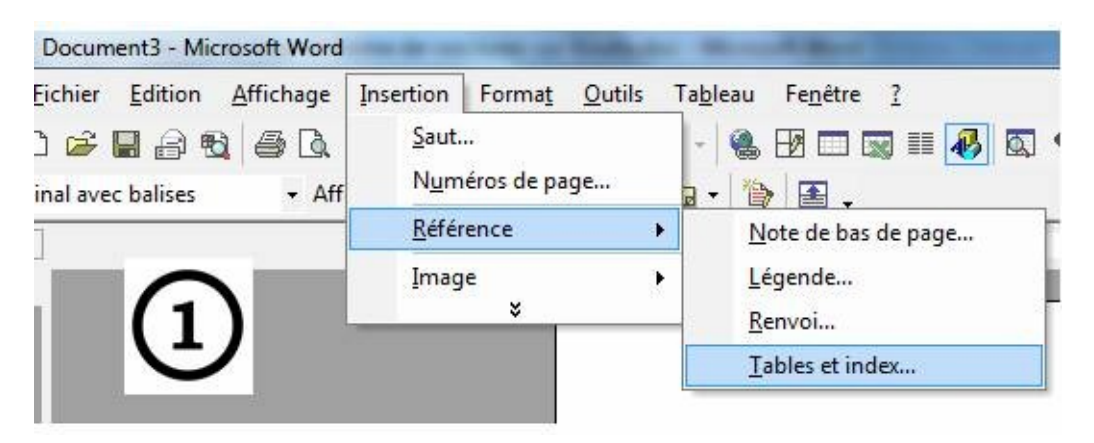

Puis faites attention à décocher la case qui affiche le numéro de pages. Vous n'en avez pas besoin sur une liseuse

| Index Table des matières   Table des illu<br>Apercu svant impression                    | Anergi Web                                                |
|-----------------------------------------------------------------------------------------|-----------------------------------------------------------|
| Titre 1<br>Titre 2<br>Titre 3                                                           | Titre 1<br><u>Titre 2</u><br><u>Titre 3</u> (2)           |
|                                                                                         | -                                                         |
| Aligner les numéros de page  Aligner les numéros de page à droite Caractères de suite : | Utiliser des liens hypertexte à la place des numéros de p |

Quand vous avez créé un sommaire quelque part dans votre manuscrit, vous pouvez faire la mise à jour en faisant un clic droit sur ce sommaire et en choisissant la mise à jour des champs dans ce menu contextuel qui s'affiche.

| Résumon 🐰 | <u>C</u> ouper                       |
|-----------|--------------------------------------|
| léthodo 🗈 | Cogier                               |
| Mise en f | , C <u>o</u> ller                    |
|           | Mettre à jour les champs             |
| (2)       | Modification du champ                |
| 3         | <u>B</u> asculer les codes de champs |
| A         | P <u>o</u> lice                      |
| Ē         | Pa <u>r</u> agraphe                  |
| 13        | Puces et numéros                     |

Avec les autres versions de Word ou avec Open Office, recherchez l'équivalent de ce que je vous présente là.

Et comme je le disais dans les pages précédentes, l'utilisation du sommaire est optionnelle. On peut bien se contenter d'un TOC en fin de livre ou pas de Toc dans le livre. Surtout s'il n'y a pas beaucoup de pages.

#### [Fin du Carton Jaune]

#### Illustration de cette mise en forme du manuscrit

Nous allons globalement traiter cette partie avec des exemples pris sur Word 2002, Word 2007 et Open Office. Le principe est le même. Il faut chercher et trouver comment placer une sélection en Titre 2 ou Titre 1, savoir comment insérer une image et savoir comment faire un saut de page. On peut aussi regarder comment faire un sommaire automatiquement.

#### <> Avec Office 2002

#### Pour le titre

Sélectionnez le titre comme suit

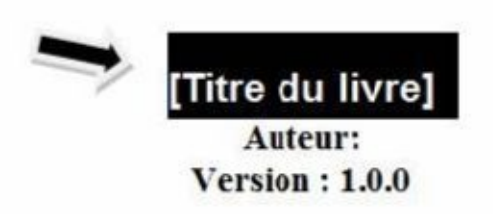

Licence: Ce livre n'est pas gratuit. Vous devez acheter une copie si vous avez reçu ce livre par un tiers. Merci de respecter ainsi le travail de l'auteur.

Puis placez-le en TITRE 1 (en exemple... Si vous commencez avec un TITRE 1, faites toutes les sélections futures de chapitres avec TITRE 1. Ne mélangez pas TITRE 1 et TITRE 2)

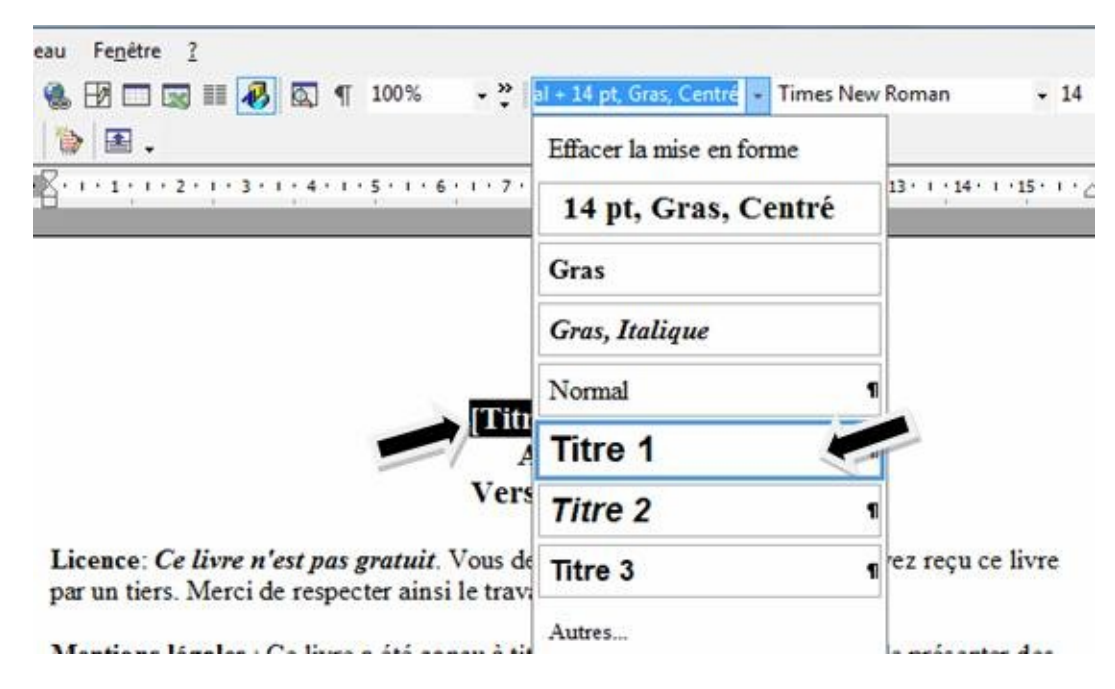

Pour avoir alors

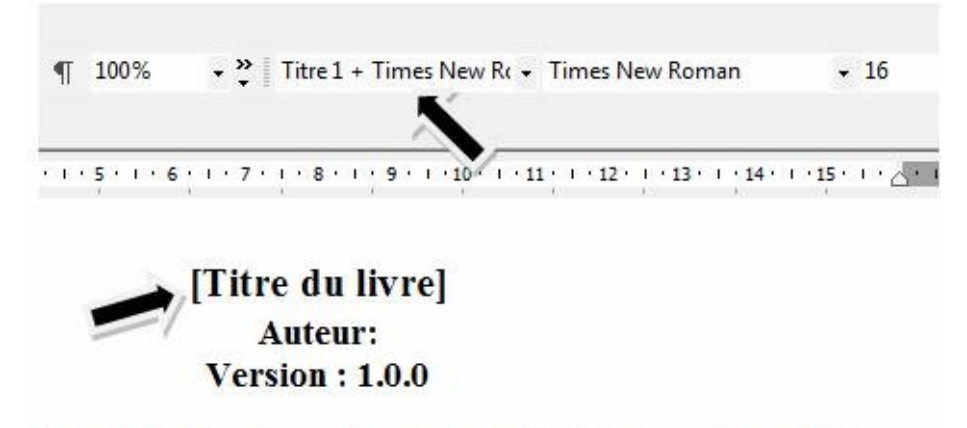

*as gratuit.* Vous devez acheter une copie si vous avez reçu ce livre necter ainsi le travail de l'auteur

#### **Pour les chapitres**

Sélectionnez ensuite chaque chapitre

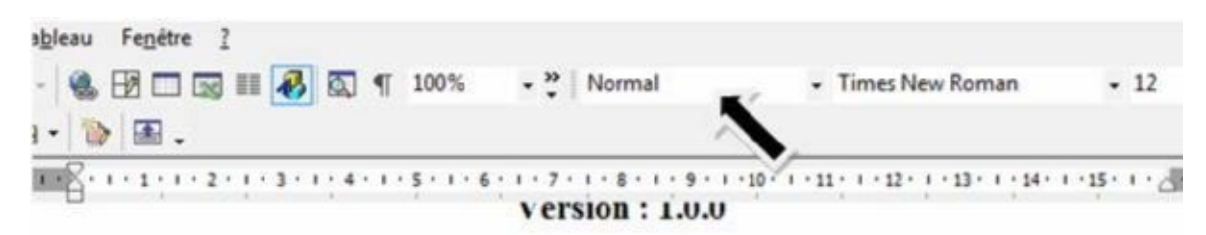

Licence: Ce livre n'est pas gratuit. Vous devez acheter une copie si vous avez reçu ce livre par un tiers. Merci de respecter ainsi le travail de l'auteur.

Mentions légales : Ce livre a été conçu à titre d'information et dans le but de présenter des idées, des opinions et des faits à propos d'un sujet précis. Ce ne sont pas les idées propres de l'auteur. Des actions ont été menées pour rendre les informations pertinentes et à jour en date de rédaction. Il se peut qu'il y ait des erreurs et des omissions.

L'auteur et l'éditeur se déchargent de toute responsabilité quant à l'utilisation du contenu de ce livre, de toute mauvaise interprétation... et de tout dérapage qui en résulterait de la lecture des informations. Protoute information se rattachant au domaine médical, psychique ou juridique, merciponsulter les spécialistes des domaines concernés.

#### Introduction

Et placez chaque chapitre en TITRE 2 (La note précédente est valable encore ici : Le titre et tous les chapitres doivent être soit en TITRE 1 ou en TITRE 2. Je vous montre l'application du TITRE 2 pour vous montrer comment c'est tout aussi facile)

| 🛯 🍓 🗗 🗔 📰 🛷 🔯 ۹ 100% 🛛 📲                        | Normal Times New Roman + 12       |   |  |
|-------------------------------------------------|-----------------------------------|---|--|
| • 🐌 🖪 •                                         | Effacer la mise en forme          |   |  |
| l'auteur. Des actions ont été menées pour re    | 14 pt, Gras, Centré               |   |  |
| de rédaction. Il se peut qu'il y ait des erreur | Centré<br>Gras                    |   |  |
| L'auteur et l'éditeur se déchargent de toute    |                                   |   |  |
| des informations. Pour toute information se     | Gras, Italique                    |   |  |
| juridique, merci de consulter les specialistes  | Normal                            | 1 |  |
| Introduction                                    | Titre 1                           |   |  |
| T                                               | Titre 1 + Times New Roman, Centré |   |  |
| 4                                               | Titre 2                           | 1 |  |
|                                                 | Titre 3                           | 1 |  |

Pour avoir alors

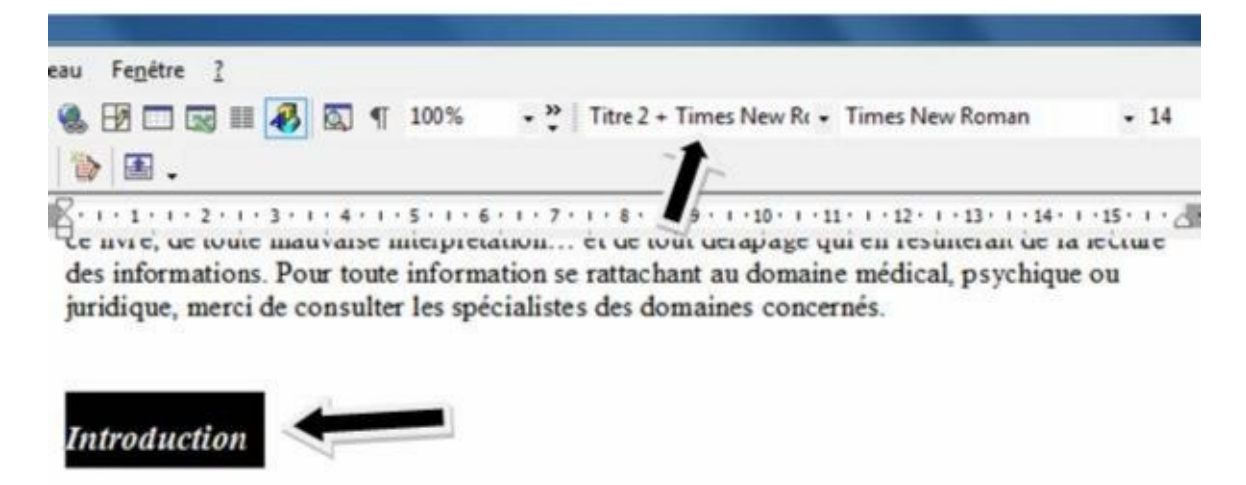

A la fin de chaque chapitre, vous pouvez faire un *saut de page*. Ceci vous permet de commencer votre nouveau chapitre sur une nouvelle page. Même si le contenu qui précède augmente, les chapitres commenceront toujours sur une nouvelle page.

#### Pour les sauts de page

Placez le curseur de la souris au début du nom de chaque chapitre et suivez la procédure.

| modele.doc - Microsoft Word | and the second second s | Saut                                                                                                    |  |  |
|-----------------------------|----------------------------------------------------------------------------------------------------|----------------------------------------------------------------------------------------------------|--|--|
| Eichier Edition Affichage   | Insertion Format Qutils Tableau<br>Saut<br>Numéros de page<br>Date et heure<br>Ins <u>e</u> rtion automatique<br>Champ<br>Caractères spéciaux<br>Comment <u>a</u> ire                                                                                                    | Types de sauts         Image: Saut de page         Image: Saut de colonne         Image: Saut de retour à la ligne         Types de sauts de section         Image: Page suivante         Image: Continu         Image: Page paire         Image: OK |  |  |

#### Pour insérer une image

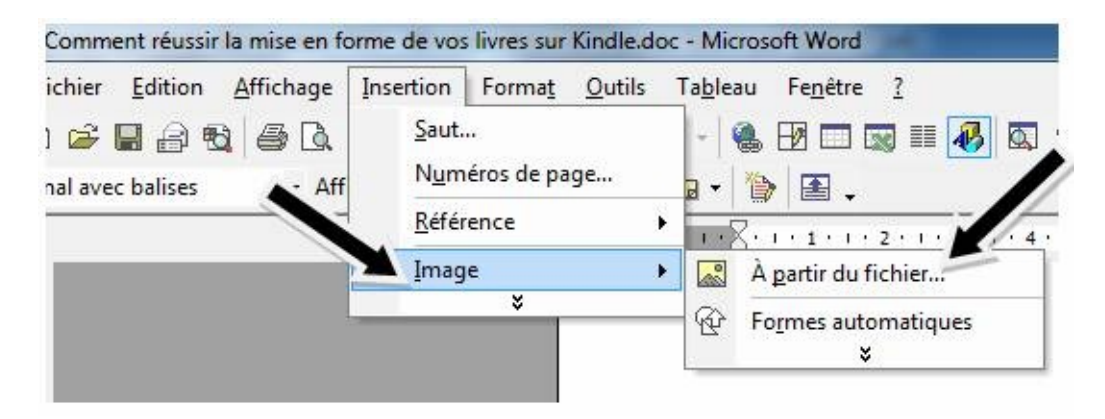

#### Avec Office 2007

#### Pour le titre

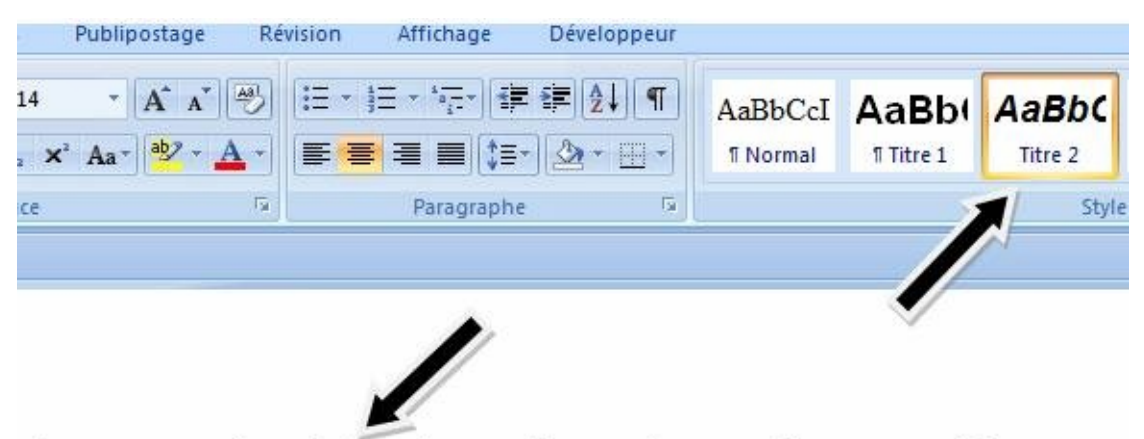

Comment réussir la mise en forme de vos livres numériques De Word vers le MOBI (Kindle) et l'EPUB

*Et pour le contenu* 

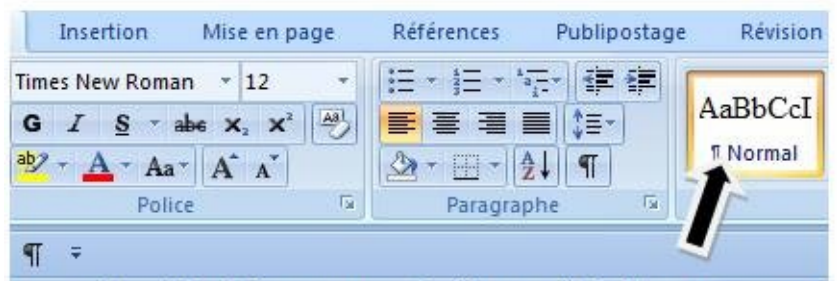

par un tiers. Merci de respecter ainsi le travail de l'auteur.

Mentions légales : Ce livre a été conçu à titre a formation et dau idées, des opinions et des faits à propuer sujet précis. Ce ne so l'auteur. Des actions ont été menées pour rendre les informations p de rédaction. Il se peut qu'il y ait des erreurs et des omissions.

Et les chapitres (cas ici du chapitre Introduction par exemple)

*Et pour les chapitres* (cas ici du chapitre Introduction par exemple)

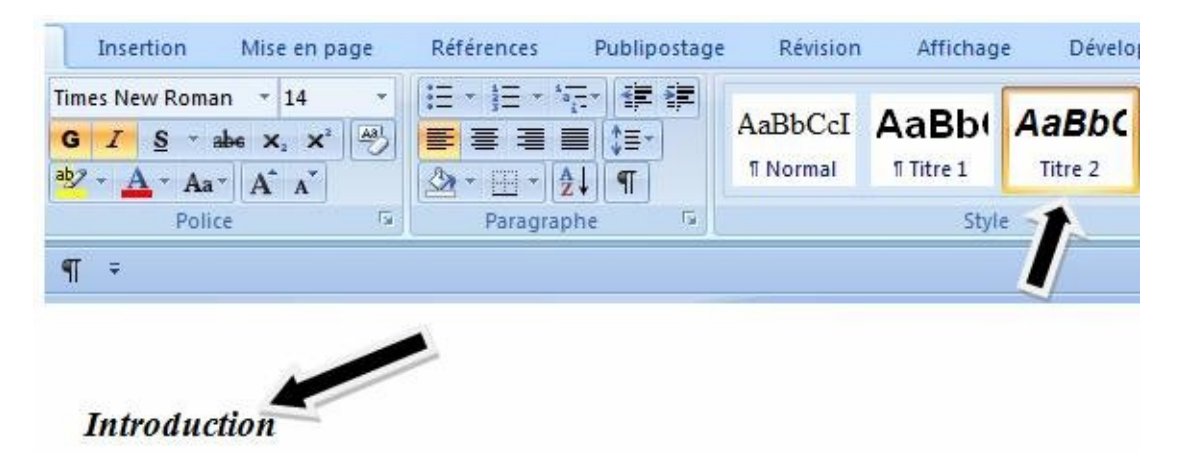

Et pour le saut de page :

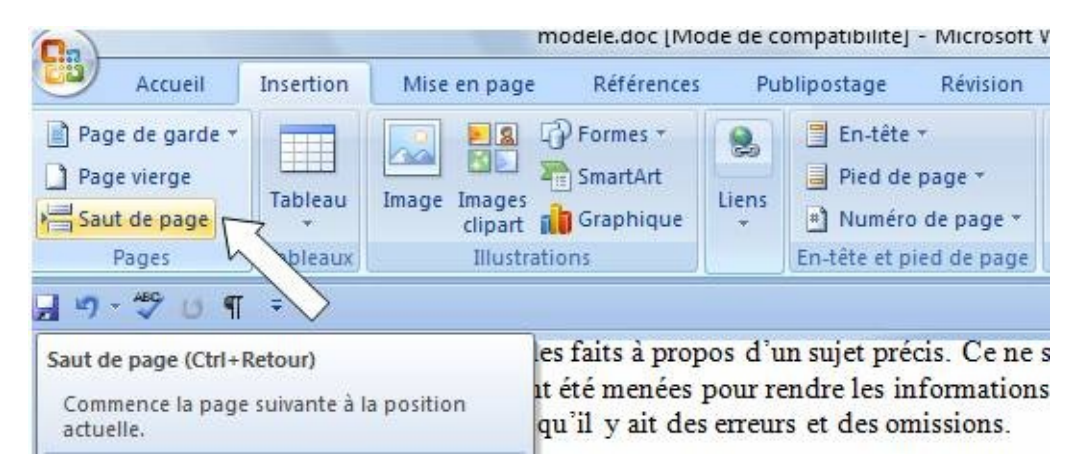

#### **Et pour les images :**

Pour insérer une image, ne pas faire du copier/coller mais procéder ainsi:

Placer le curseur où vous voulez mettre l'image et Cliquez sur le bouton image

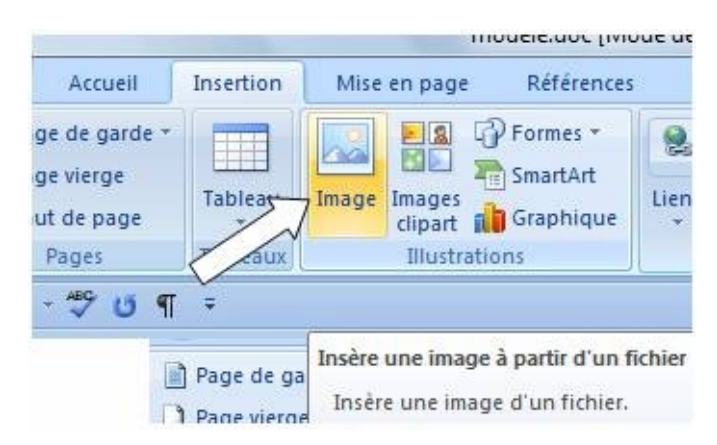

Puis aller chercher l'image sur son ordinateur pour l'insérer dans la position définie avant

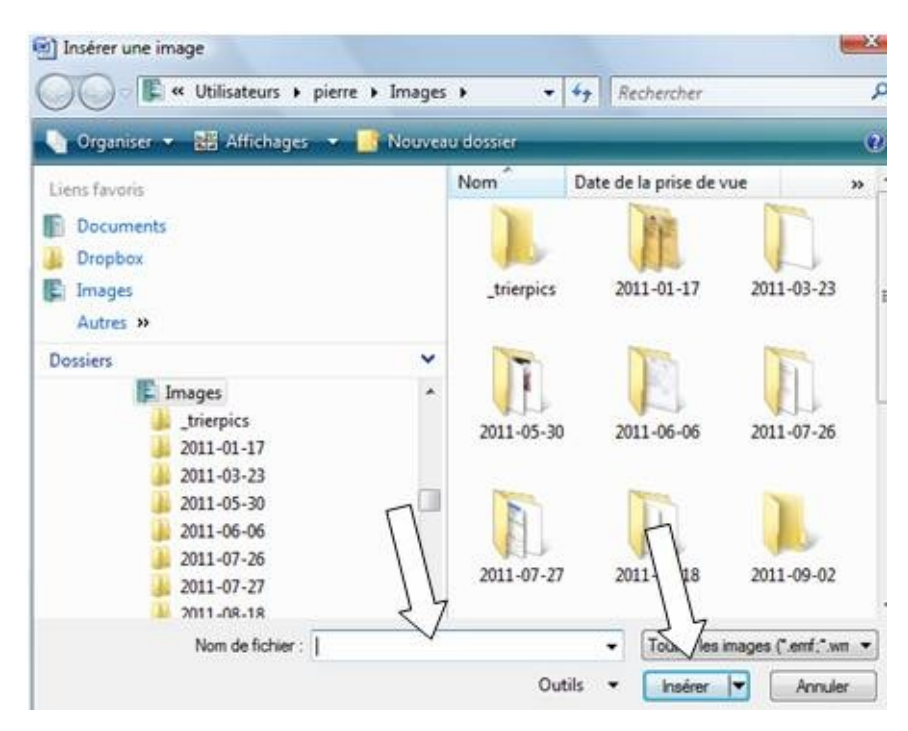

#### Avec open Office

(http://portableapps.com/apps/office/openoffice\_portable)

Open Office est gratuite pour toute utilisation personnelle et commerciale

Pour le Titre (Voir Heading 2) et les Chapitres (Voir Heading 2)

| 督 Untitled 1 - Open                               | Office.org Writer                                                             |
|---------------------------------------------------|-------------------------------------------------------------------------------|
| <u>F</u> ile <u>E</u> dit <u>V</u> iew <u>I</u> n | sert F <u>o</u> rmat T <u>a</u> ble <u>T</u> ools <u>W</u> indow <u>H</u> elp |
| 🗄 • 😕 🖬 🗠                                         | s 🕑 i 🗟 🖴 🕵 i  🔤 📈 🗟 📽 🔹                                                      |
| Default                                           | Times New Roman 💌 12 💌                                                        |
| Clear format<br>Default<br>Heading 1<br>Heading 2 | ting                                                                          |
| Heading 3<br>Text body<br>More                    |                                                                               |

### Pour les sauts de page

| 🗃 Untitled 1 - Op | enOffice.org Writer                                                | Insert Break                             |
|-------------------|--------------------------------------------------------------------|------------------------------------------|
| File Edit View    | Insert Format Table Tools Manual Break                             | Type OK                                  |
| Default           | Fiel <u>d</u> s<br>Special Character<br>Formatting Mark            | © Column break Canc<br>© Page break EHel |
|                   | Ection                                                             | [None]                                   |
| - <b>L</b>        | He <u>a</u> der •<br>Foote <u>r</u> •<br>Footnote/Endnote <u>.</u> |                                          |

Pour insérer une image

| 열 Untitled 1 - Op                      | enOff     | ice.org Writer                                                                   |             |          |               |          |
|----------------------------------------|-----------|----------------------------------------------------------------------------------|-------------|----------|---------------|----------|
| <u>F</u> ile <u>E</u> dit <u>V</u> iew | Inser     | F <u>o</u> rmat T <u>a</u> ble                                                   | Tools       | Wind     | ow <u>H</u> e | lp       |
|                                        |           | Manual <u>B</u> reak<br>Fiel <u>d</u> s<br>Special Character.<br>Formatting Mark | •           | man      | × 6           | 12<br>12 |
|                                        |           | En <u>v</u> elope                                                                |             |          |               |          |
|                                        |           | Fra <u>m</u> e<br><u>T</u> able<br>Hori <u>z</u> ont <i>i e</i> r                | <b>f</b> 12 |          |               | /        |
|                                        | ))        | Picture                                                                          |             | 🖻 E      | rom File      |          |
|                                        | <u>47</u> | Mo <u>v</u> ie and Sound<br><u>O</u> bject                                       | •           | <u>S</u> | can           | ¥        |

# *Conversion du manuscrit Word vers un fichier HTML, page Web filtrée*

Cette conversion se fait via un simple enregistrement dans un dossier de votre choix.

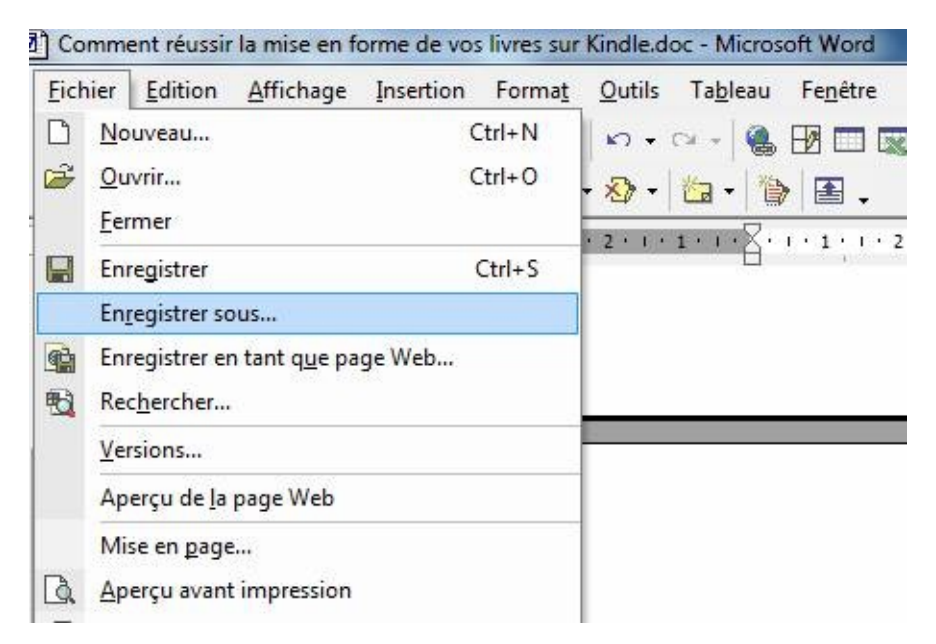

Il se peut que vous ayez un message comme celui qui suit. Alors optez pour que les balises propres à Word soient supprimées.

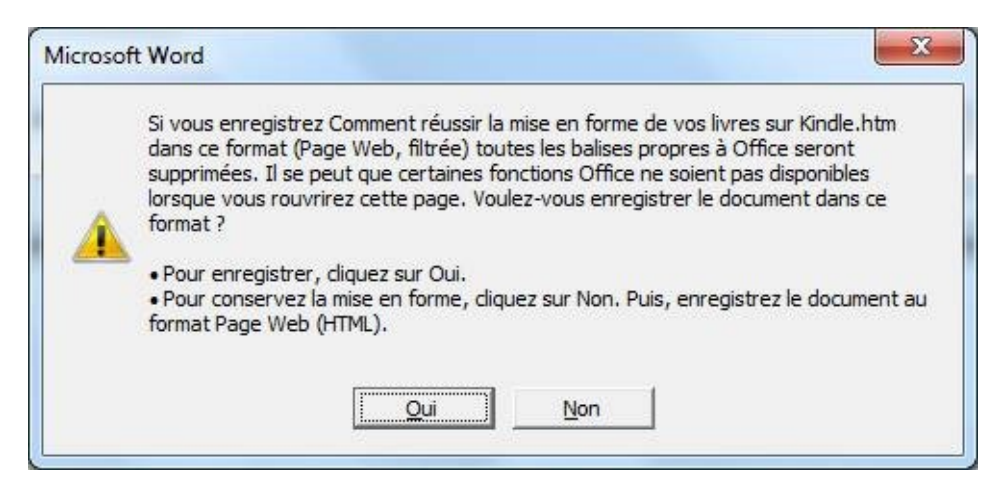

Une fenêtre s'ouvre alors. Et vous choisissez un emplacement et le type de fichier qui est Page Web, filtrée.

|     | Nom de fichier :         | nent réussir la mise en forme de vos livres sur Kindle.doc                                                            | • | Enregistrer |
|-----|--------------------------|----------------------------------------------------------------------------------------------------|---|-------------|
| eau | <u>Type de fichier :</u> | Document Word (*.doc)                                                                                                 | - | Annuler     |
|     |                          | Document Word (*.doc)<br>Page Web (*.htm; *.html)                                                                     | - |             |
|     |                          | Page Web, filtrée (*.htm; *.html)<br>Archive Web (*.mht; *.mhtml)<br>Modèle de document (*.dot)<br>Format RTF (*.rtf) | Ŧ |             |

Pour ceux qui ont Word 2007 ou plus, cette option d'enregistrement se trouve dans Enregistrez sous d'autres format

| Nouveau           |   | Enregistrer une copie du document                                                       |
|-------------------|---|-----------------------------------------------------------------------------------------|
|                   |   | Document Word     Enregistrer le fichier au format                                      |
| Convertir         |   | Modèle Word<br>Enregistre le document en tan-<br>pour la mise en forme des futu         |
| Enregistrer       |   | Document Word 97-2003<br>Enregistre une copie du docur<br>compatible avec Word, version |
| Enregistrer sous  | ۲ | Texte Open <u>D</u> ocument<br>Enregistrer le document au for                           |
| Imprimer          | ۲ | PDF ou XPS<br>Publie une version du docume                                              |
| Pr <u>é</u> parer | ۲ | XPS. Autres formats                                                                     |
| Envoyer           | * | tous les types de fichiers possi                                                        |

Et sous open Office, la sauvegarde est semblable :

Fichier => Enregistrer sous => une fenêtre s'ouvre et à vous de choisir le type de fichier.

| Untitled 1 - OpenOff | ice.org Writer                                                                                                    |                                                                    |                          |
|----------------------|----------------------------------------------------------------------------------------------------|--------------------------------------------------------------------|--------------------------|
|                      | ta 🕨 Documents                                                                                                    | •                                                                  | ++ Recherch              |
| Nom du fichier :     | Untitled 1.odt                                                                                                    |                                                                    |                          |
| Type:                | ODF Text Document (.odt) (*.odt)                                                                                                    |                                                                    |                          |
| Parcourir les doss   | ODF Text Document (:001) (:.001)<br>ODF Text Document Template (.ot<br>OpenOffice.org 1.0 Text Documen<br>OpenOffice.org 1.0 Text Documen<br>Microsoft Word 97/2000/XP (.doc)<br>Microsoft Word 6.0 (.doc) (*.doc)<br>Rich Text Format (.rtf) (*.rtf)<br>StarWriter 5.0 (.sdw) (*.sdw)<br>StarWriter 5.0 Template (.vor) (*.vo<br>StarWriter 4.0 Template (.vor) (*.vo<br>StarWriter 3.0 Template (.vor) (*.vo<br>StarWriter 3.0 Template (.vor) (*.vo<br>StarWriter 3.0 Template (.vor) (*.vo<br>Text (.bt) (*.bt) | t) (*.ott)<br>t (.sxw) (*.s<br>t Template<br>(*.doc)<br>or)<br>or) | sow)<br>: (.stw) (*.stw) |
| 1                    | HTML Document (OpenOffice.org                                                                                                    | Writer) (.h                                                        | tml) (*.html)            |
| 4                    | AportisDoc (Palm) (.pdb) (*.pdb)                                                                                                    |                                                                    |                          |

#### Conversion du manuscrit Word vers un fichier .mobi (Kindle) ou vers un fichier Epub (Cybook, Kobo, Sony Reader,...) avec Calibre

Nous supposons que vous avez installé calibre sur votre ordinateur (http://calibre-ebook.com) et que vous avez déjà enregistré le document Word sous la forme HTML, page web filtrée.

Alors, exécutez Calibre

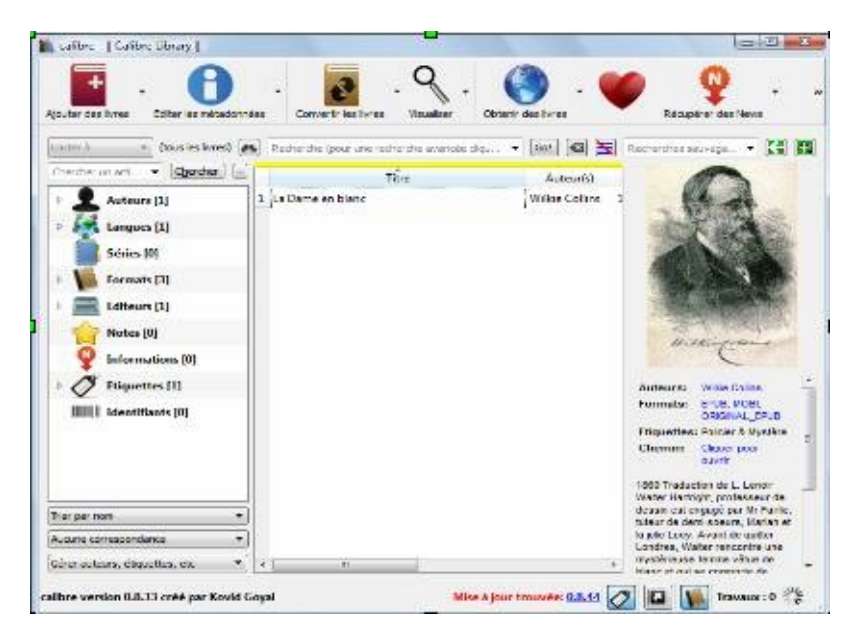

Faites un glissez/déposer du fichier dans la partie centrale de l'application ou [1] allez dans le menu *ajouter des livres*. [2] Trouvez le fichier HTML dans le dossier et ouvrez le dans l'application. [3] Ce fichier se mettra dans la partie centrale de l'application *Calibre*.

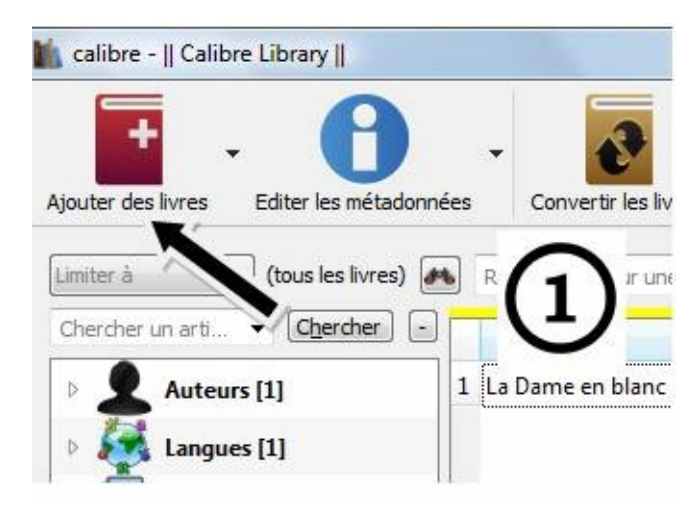

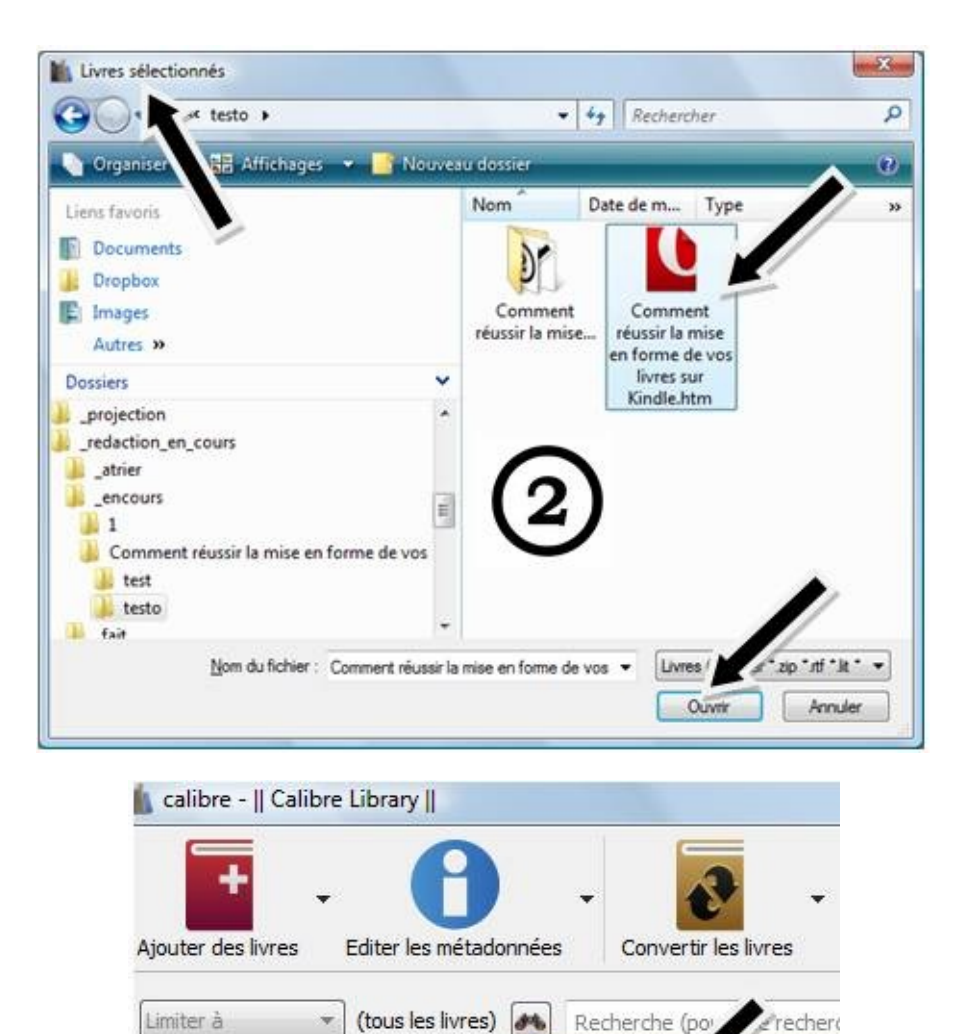

Mettre en surbrillance le livre à transformer et cliquez sur le menu Convertir les livres

-

2 La

Recherche (po

1 Comment réussir la mise

recher

Titre

Limiter à

Þ.

 $|\mathbf{x}|$ 

Ψ.

Chercher un arti... - [Chercher]

Auteurs [2]

Langues [1]

Séries [0]

| : Library           |                                                  |
|---------------------|--------------------------------------------------|
| Editer les métad    | Onnecs Convertir les livres Visualiser Obtenir d |
| ) (tous les livres) | Recherche (pour une recherche avancée dig        |
| ✓ Chercher          | Titre                                            |
| ; [2]               | 1 Comment réussir la mise en forme de vos livr   |
| ;[1]                | 2 La Dame en blanc                               |

Une fenêtre s'ouvre pour la conversion. Intéressez-vous à la partie supérieure qui présente le format d'entrée et le format de sortie.

| ormat d' <u>e</u> ntrée : | : ZIP 🔻             | Format de s <u>o</u> rtie : | EPUB |   |
|---------------------------|---------------------|-----------------------------|------|---|
|                           | Couverture du livre | ~                           |      | - |

Le format d'entrée est ZIP (quand on charge un fichier HTML). Pour le format de sortie souhaité, vous pouvez choisir un dans la liste déroulante qui se présente quand vous cliquez sur la flèche qui pointe vers le bas.

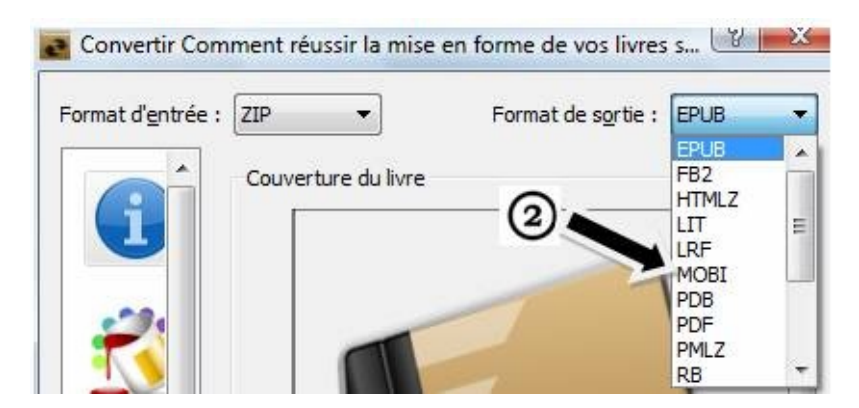

Pour la suite nous avons sélectionné MOBI. Nous allons compléter les informations rattachées aux onglets situés sur la partie gauche. A savoir : Métadonnées, Présentations, Traitement heuristique, Mise en page, Détection de la structure, Table des matières, Sortie MOBI ou Sortie EPUB.

#### Métadonnées

Remplissez les champs et chargez la couverture du livre. Donc, vous devez avoir une couverture avant de commencer la conversion du livre.

|                                     |                   |                   | Format de sortie : | MOBI           |
|-------------------------------------|-------------------|-------------------|--------------------|----------------|
| Couverture du livre                 | <u>T</u> itre :   | ment réussir la m | se en form         | res sur Kindle |
|                                     | Auteur(s) :       | Inconnu(e)        | ~                  |                |
|                                     | Trj de l'auteur : | Inconnu(e)        |                    |                |
|                                     | Editeur :         |                   | (I)                | •              |
|                                     | Etiguettes :      |                   | U                  |                |
|                                     | Séries :          |                   |                    |                |
|                                     |                   | Livre 1,00        | r                  | 0              |
|                                     |                   |                   |                    |                |
| Modifier l'image de la gouverture : |                   |                   |                    |                |

#### **Présentations**

Cochez juste le champ *Supprimer l'interligne entre les paragraphes* 

[.....

|                                                          |                   |           | Format d                    | e sorbe : MOBI |
|----------------------------------------------------------|-------------------|-----------|-----------------------------|----------------|
| Désactiver le redmensionnement de la taille de la police |                   |           |                             |                |
| Taille de golice par défaut :                            | 0,0 pt 🗘          |           |                             |                |
| Taille de la police gé :                                 | ĺ.                |           | 4                           |                |
| Hauteur de ligne minimale :                              | 120,0 %           |           |                             |                |
| Hauteur de la ligne :                                    | 0,0 pt 🔹          |           |                             |                |
| Encodage des caractères en entrée :                      |                   |           |                             |                |
| Supprimer l'interligne entre les paragraphes             |                   |           | Taile d'indentation:        | 1,5 em         |
| 🔣 Insérer une ligne blanche entre les paragraphes        |                   |           | Taille de la ligne          | 0,5 em         |
| Justification de texte:                                  | Ori               | iginal    |                             |                |
| Ponctuation arrangée                                     | Translittérer les | caractère | s unicode en représentation | n ASCII        |
| Ponctuation simplifiée                                   | Conserver les is  | gatures   | 🔄 Linéariser les tables     |                |

#### Traitement heuristique

(Rien à faire) Ne touchez donc à rien

Mise en page

Placez le profil de sortie sur Kindle. Le profil d'entrée est placé sur default

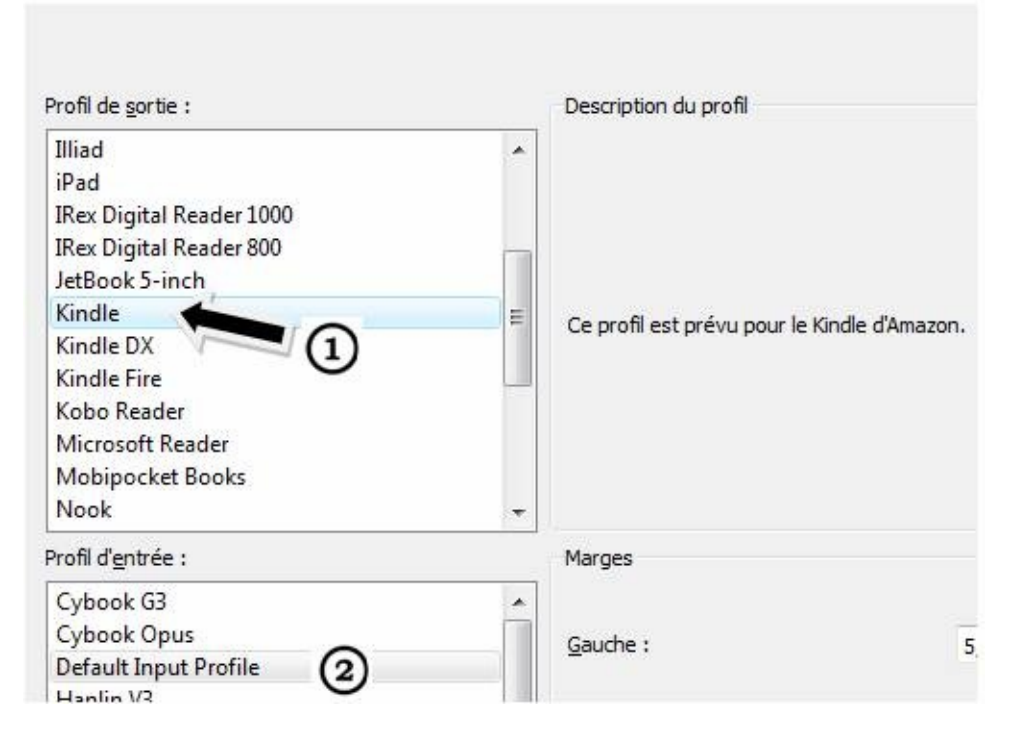

#### Détection de la structure

(Rien à faire)

#### Table des matières

Cette partie est délicate. Suivez bien les étapes. Cette méthode de détection va créer automatiquement des chapitres en fonction de Titre 1 ou Titre 2 que vous avez placez dans votre manuscrit. Comme nous avons mis le titre, les chapitres, la conclusion en TITRE 2, la procédure suivante concerne donc TITRE 2 ou H2.

Si on avait utilisé dès le départ TITRE 1, on aurait choisi la détection pour H1.

On peut mélanger TITRE 1 et TITRE 2 dans un livre. Mais si vous choisissez H1, la détection des chapitres ne va se faire que pour le TITRE 1. Dans notre cas par exemple, le TOC serait vide.

Donc, cliquez sur le symbole

|                                                  |                             | Format de sortie : | MOBI | •        |
|--------------------------------------------------|-----------------------------|--------------------|------|----------|
| Eorcer l'utilisation d'une Table des matières a  | uto-générée                 |                    |      |          |
| 📃 Ne pas ajouter les chapitres gétectés à la Ta  | ble des Matières            |                    |      |          |
| Autorise les liens gupliqués lors de la création | n de la Tables des Matières |                    |      |          |
| Nombre de jiens ajoutés à la Table des Matières  | 50                          |                    |      | •        |
| Seul de chapitre                                 | 6                           | (I)                |      | •        |
| Eltre TDM :                                      |                             |                    |      |          |
| Niveau 1 TDM (Expression XPath) :                |                             |                    |      | 2        |
|                                                  |                             | 2                  | -    | <b>K</b> |

#### Une fenêtre s'ouvre et contient ces détails

| calibre                                                                                          |                                                                           |                                                               |
|--------------------------------------------------------------------------------------------------|---------------------------------------------------------------------------|---------------------------------------------------------------|
| Faire correspondre les étique                                                                    | ttes HTML avec les noms d'é                                               | tiquettes :                                                   |
| *                                                                                                |                                                                           | •                                                             |
| Ayant l'attribut :                                                                               |                                                                           | 7                                                             |
|                                                                                                  | ୢ                                                                         |                                                               |
| Avec la <u>v</u> aleur :                                                                         | e                                                                         | $\sim$                                                        |
| (Une expression régulière)                                                                       |                                                                           |                                                               |
| Par exemple, pour trouver to<br>le tag comme <i>h2</i> , l'attribut co                           | us les tags h2 qui ont pour c<br>mme <i>class</i> et la valeur comm       | lass= <sup>"</sup> chapter", définissez<br>e <i>chapter</i> . |
| Laissez l'attribut non défini va<br>valeur non définie va marche<br>va marcher pour n'importe qu | a marcher pour n'importe que<br>r pour n'importe quelle valeu<br>iel tag. | el attribut, et laisser la<br>r. Définir le tag comme *       |

Cliquez sur la flèche et choisissez H2

| *                                       |                                       |
|-----------------------------------------|---------------------------------------|
| *                                       | · · · · · · · · · · · · · · · · · · · |
| br<br>div<br>h1<br>h2<br>h3<br>h4<br>b5 | E                                     |
| h6                                      |                                       |

Après avoir validé ce choix, la fenêtre se ferme et vous observez ceci

#### Sortie MOBI

Dans la partie Titre de la table des matières, écrivez Table des matières

|                                                             |                          |                            | For                     |
|-------------------------------------------------------------|--------------------------|----------------------------|-------------------------|
| 📃 Ne pas ajouter la Table des Matières au livre             |                          | 0                          |                         |
| <u>T</u> itre de la Table des Matières :                    | Table des matières       |                            |                         |
| 🔲 Insérer la Table des Matières générée au début du         | livre plutôt qu'à la fin | N                          |                         |
| Ignorer les <u>m</u> arges                                  |                          |                            |                         |
| 🕅 Redimensionner les images pour des appareils <u>P</u> alm |                          |                            |                         |
| 🔲 Utiliser le <u>t</u> ri par auteur pour auteur            |                          |                            |                         |
| Désactiver la compression du contenu du fichier             |                          |                            |                         |
| Options du Kindle                                           |                          |                            |                         |
| Etiquette de Document Personnel (Personnal Doc tag          | g): [PDOC]               |                            |                         |
| Activer le partage du contenu de livres via Faceb           | oook, etc. ATTENTION:    | Désactive la synchronisati | ion <mark>du d</mark> e |

Validez tout. La fenêtre se ferme et vous revenez à la page principale de l'application. Regardez en bas, sur la droite :

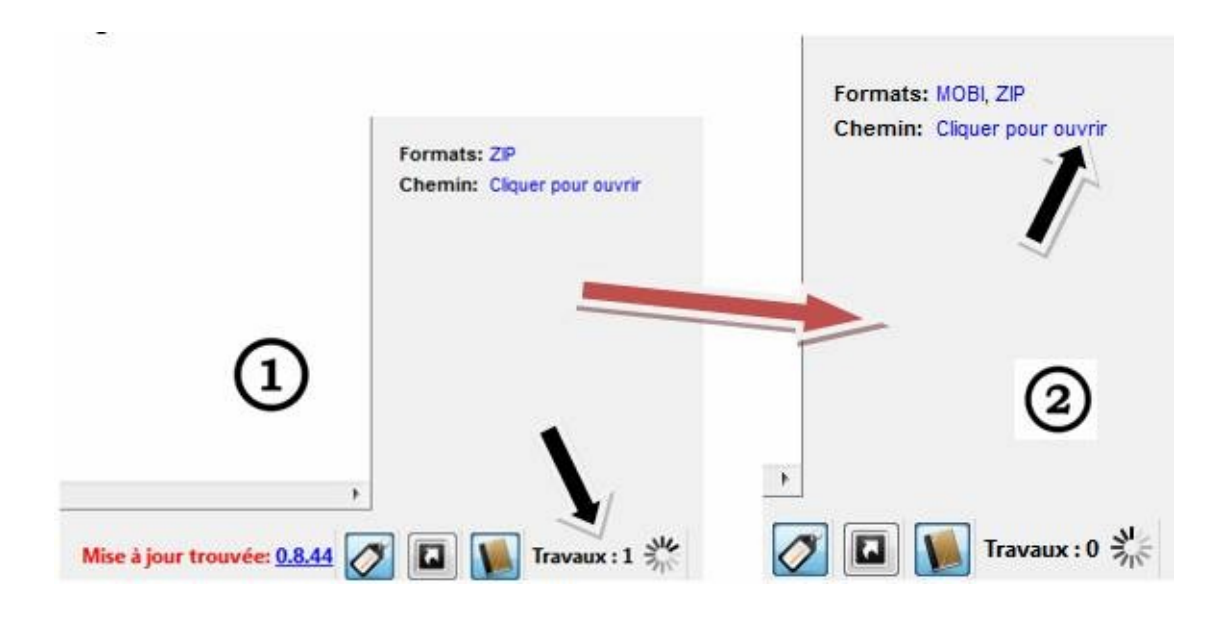

Quand la partie Travaux : 1 devient travaux : 0, le fichier a été créé.

Cliquez où c'est marqué **Cliquer pour ouvrir.** Un « explorer » de fichier s'ouvre et vous pouvez alors récupérer le fichier MOBI pour l'uploader sur KDP

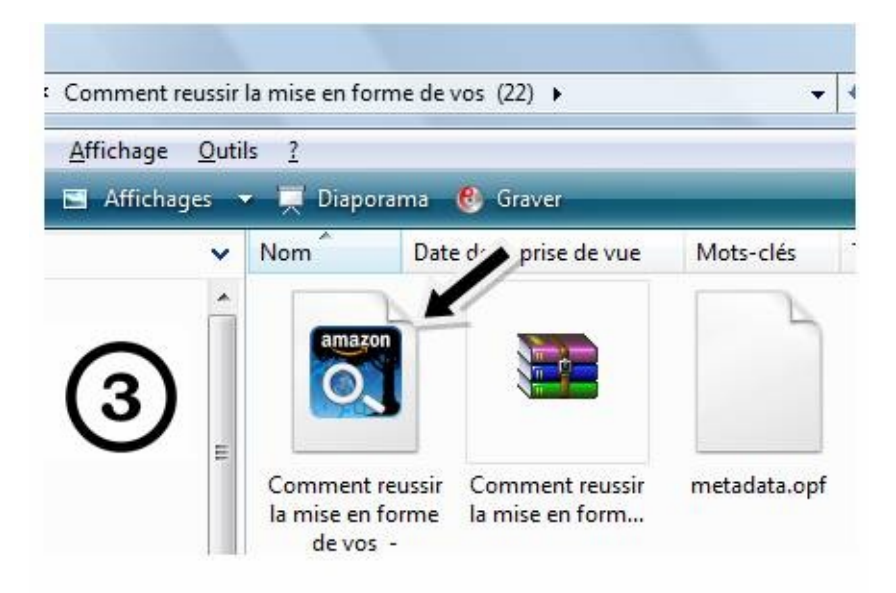

Nous avons ainsi terminé avec la création d'un fichier MOBI. En ce qui concerne l'EPUB...

Vous répétez les instructions suivantes en choisissant comme format de sortie EPUB

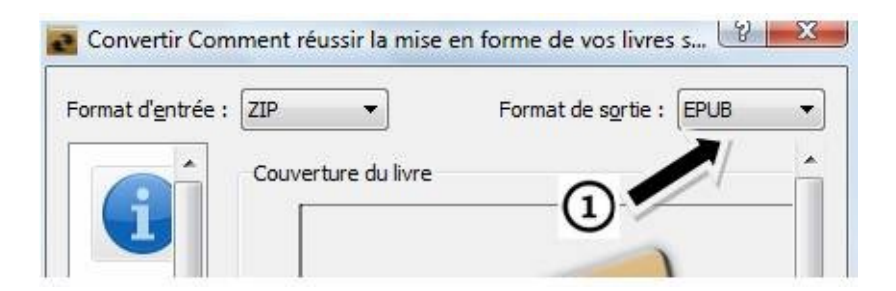

Dans la partie **Mise en page**, choisir le bon profil de sortie (pour un appareil spécifique) ou à défaut une valeur générique.

|                     | Profil de <u>s</u> ortie : |
|---------------------|----------------------------|
| Métadonnées         | Cybook G3                  |
|                     | Default Output Profile     |
| · 90                | Generic e-ink              |
| <b>Présentation</b> | Generic e-ink large        |
|                     | Hanlin V3                  |
|                     | Hanlin V5                  |
|                     | Illiad                     |
| Traitement          | iPad                       |
| Heuristique         | IRex Digital Reader 1000   |
|                     | IRex Digital Reader 800    |
| . 🖱                 | JetBook 5-inch             |
| Mise en page        | Profil d' <u>e</u> ntrée : |
| allo.               | Cybook G3                  |
|                     | Cybook Opus                |
| Détection De        | Default Input Profile      |
| La Structure        | Hanlin V3                  |

Pour l'onglet Sortie EPUB, laissez les valeurs par défaut.

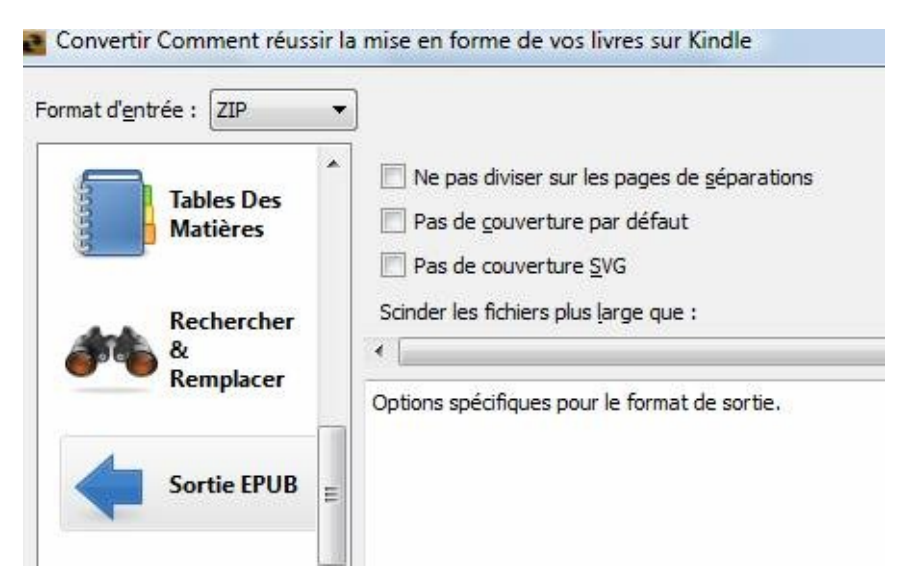

Quand vous aurez validé ce choix, la conversion va se faire et au final,

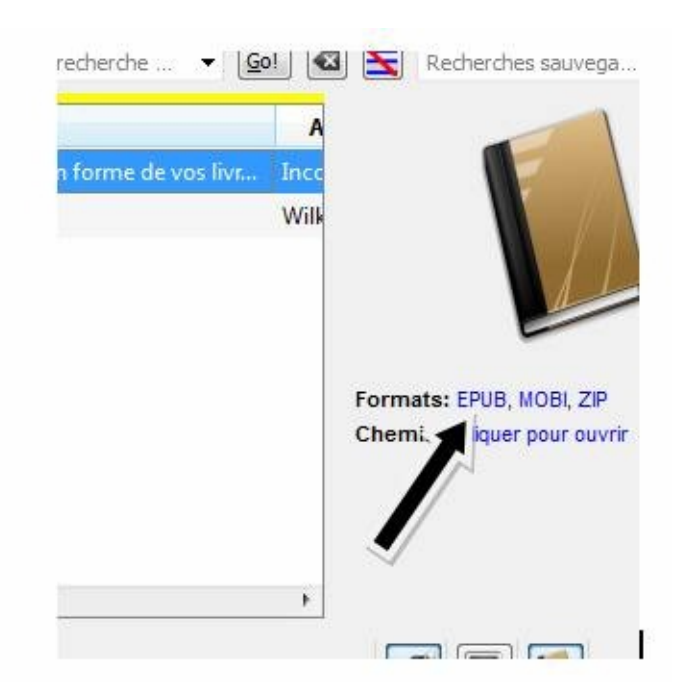

vous avez le fichier converti aux formats que vous souhaitez.

Si vous n'avez que le fichier MOBI, vous pouvez le charger dans Calibre et suivre les étapes suivantes pour le convertir en EPUB.

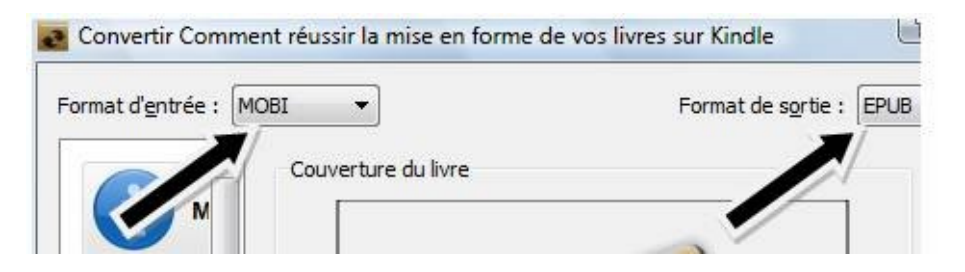

#### Conversion du manuscrit Word vers un fichier .mobi (Kindle) ou vers un fichier Epub (Cybook, Kobo, Sony Reader...) avec Jutoh

Nous allons maintenant voir comment créer un livre avec *Jutoh*. Nous supposons que vous avez déjà enregistré votre manuscrit au format HTML, page web filtrée.

Dans le répertoire **Documents** de Jutoh, créer un dossier de travail. Le notre, dans cet exercice, s'appelle **Comment réussir la mise en forme de vos livres numériques** 

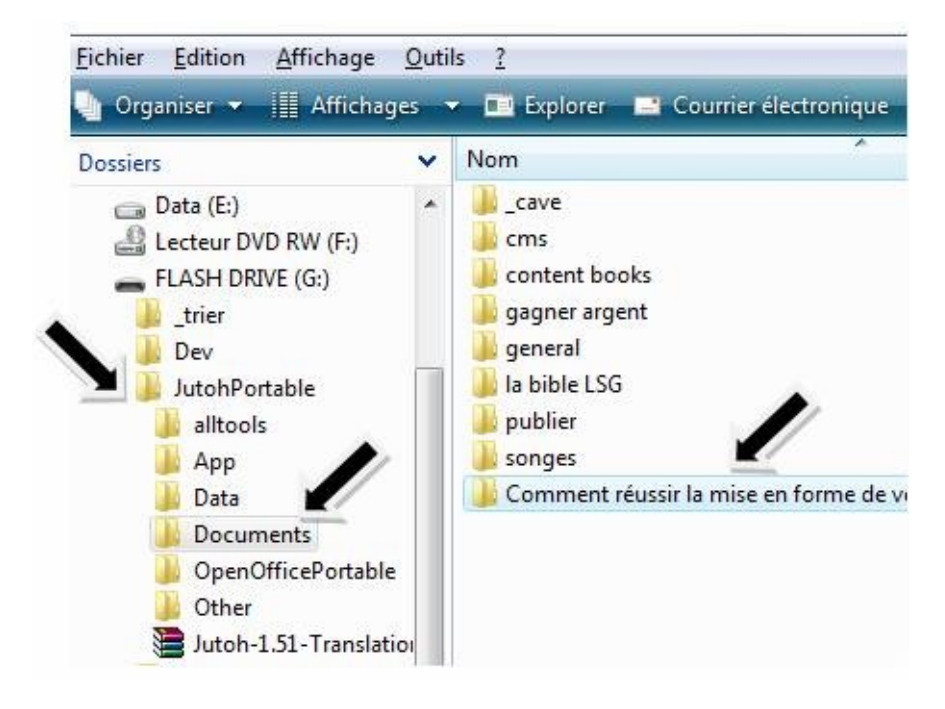

Placez dans votre dossier de travail, le fichier HTML avec les images (dans ce dossier d'images qui a été crée lors de l'enregistrement au format HTML), placez aussi la couverture de votre livre.

| Eichier Edition Affichage                                                                                                    | <u>O</u> utils <u>?</u> | ter and all all                                   |                                    |
|----------------------------------------------------------------------------------------------------|-------------------------|---------------------------------------------------|------------------------------------|
| 🌗 Organiser 👻 🔚 Affichag                                                                                                    | es 🔻 💻 Diar             | oorama 🕚 Graver                                   |                                    |
| Dossiers                                                                                                    | ✓ Nom <sup>2</sup>      | Date de la prise de vue                           | Mots-clés                          |
| JutohPortable<br>alitools<br>App<br>Data<br>Documents<br>cave<br>cave<br>cave<br>coms<br>Comment réussir la mise<br>content books | comment                 | reussir.jp<br>Comment réussir<br>la mise en forme | Comment réussi<br>la mise en form. |

Lancez alors *Jutoh* 

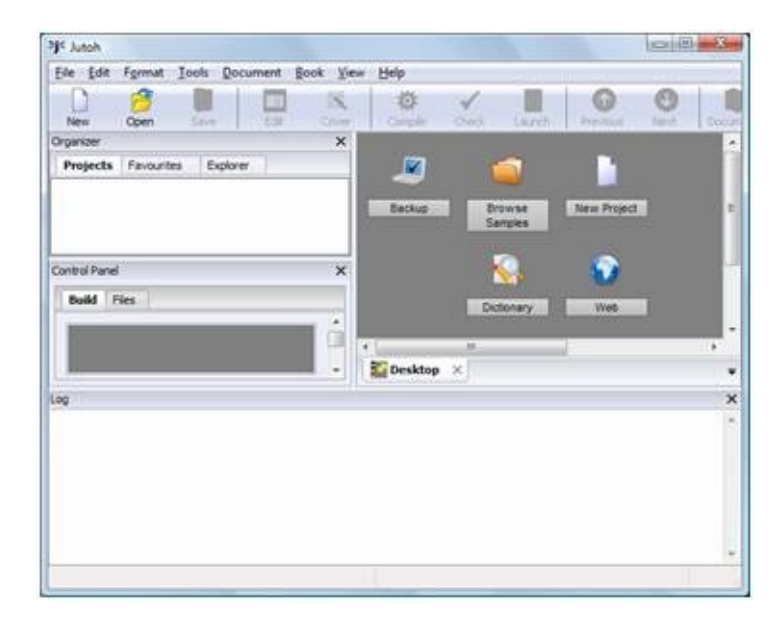

Faire *File => New Project* et une fenêtre s'ouvre avec comme titre *Create a new project.* Nous travaillons donc en projet.

|                           |                | "If New Project |                                                                                                    | 1.0.  |
|---------------------------|----------------|-----------------|----------------------------------------------------------------------------------------------------|-------|
| <b>j</b> ≮ Jutoh          |                |                 | Create a new Jabob project<br>The scale of help on, Bin the details for your new basis. Prot, please ent<br>serve basis: Charles scaled with an administer nandatory.<br>Methodate<br>* giose time: |       |
| File Edit Format Tools Do | cument Book V: | 1               | *Selleri<br>*Selleri frantanchiti, Sale, 200                                                                                                    |       |
| New Project               | Ctrl+N         | 1               | Deserve (c)                                                                                                    |       |
| Open                      | Ctrl+O Cover   |                 | Salpett.<br>Naklaw pre                                                                                                    |       |
| Open Read-Only            | ×              | ><              | Tepeription                                                                                                    | 1     |
| Recent Projects           | •              | New Project     |                                                                                                    |       |
| Close                     | Ctrl+W         |                 |                                                                                                    | Geori |

Remplir cette fenêtre de projet puis cliquer sur NEXT

| * <u>B</u> ook title:   | Comment réussir la mise en form                                                                     | me de vo <mark>s liv</mark> res nu                                 | mériques                                     |
|-------------------------|----------------------------------------------------------------------------------------------------|--------------------------------------------------------------------|----------------------------------------------|
| * <u>I</u> dentifier:   | Comment réussir la mise en form                                                                     | me de vos livres nu                                                | mériques                                     |
| * <u>A</u> uthor:       | Anne Laure HEIRING                                                                                  | <u>D</u> ate:                                                      | 2012                                         |
| Publisher:              |                                                                                                    |                                                                    |                                              |
| Contributor(s):         |                                                                                                    |                                                                    |                                              |
| <u>S</u> ubject:        |                                                                                                    |                                                                    |                                              |
| Publisher <u>s</u> ite: |                                                                                                    |                                                                    |                                              |
| D <u>e</u> scription:   | Ce livre va monter à tout auteu<br>Word et le transformer en .mot<br>les autres liseuses du marché. | ur comment utiliser<br>bi pour le Kindle ou<br>C'est un guide spéc | son manuscrit<br>en Epub pour<br>ialisé dans |

Je profite toujours de cette partie pour remplir la description qui sera sur amazon.fr

Après donc avoir cliqué sur *NEXT*, vous devez définir le dossier de travail, c'est ce que *Jutoh* appelle Project Location.

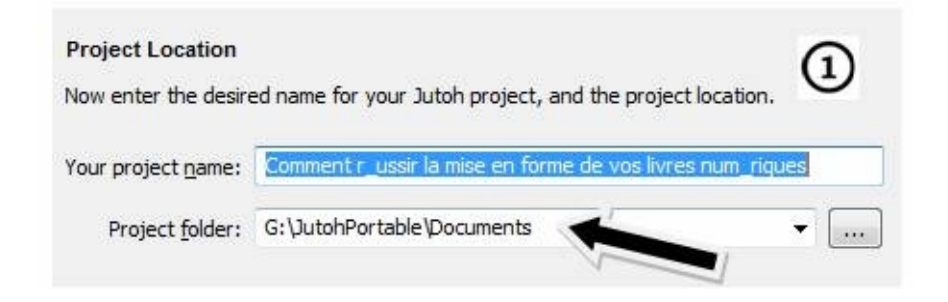

| Project Location           | 0                                                           |
|----------------------------|-------------------------------------------------------------|
| Now enter the desire       | ed name for your Jutoh project, and the project le          |
| Your project <u>n</u> ame: | Comment r_ussir la mise en forme de vos lnum_riques         |
| Project <u>f</u> older:    | G: \JutohPortable \Documents \Comment réussir la mise e 👻 🛄 |

#### Dans la partie **Ebook Formats**, ne touchez à rien.

| onfiguration per format, but you can add more                                                                                                    | e later.                        |
|----------------------------------------------------------------------------------------------------|---------------------------------|
| lease note that Mobipocket creation requires y                                                                                                   | you to download the third-party |
| ndiegen command-line tool.                                                                                                    |                                 |
| in doubt, simply leave the selections as they                                                                                                    | are.                            |
|                                                                                                    |                                 |
| nitial formats:                                                                                                    |                                 |
| iitial formats:<br>Epub                                                                                                    | Check Al                        |
| nitial formats:<br>Epub<br>Mobipocket                                                                                                    |                                 |
| nitial formats:<br>✓ Epub<br>✓ Mobipocket<br>✓ OpenDocument                                                                                      | Clear All                       |
| itial formats:<br>Epub<br>Mobipocket<br>OpenDocument<br>Text                                                                                     | Check Al                        |
| <ul> <li>itial formats:</li> <li>Epub</li> <li>Mobipocket</li> <li>OpenDocument</li> <li>Text</li> <li>HTB</li> </ul>                            | Clear All                       |
| <ul> <li>itial formats:</li> <li>Epub</li> <li>Mobipocket</li> <li>OpenDocument</li> <li>Text</li> <li>HTB</li> <li>MP3</li> </ul>               | Clear All                       |
| <ul> <li>itial formats:</li> <li>Epub</li> <li>Mobipocket</li> <li>OpenDocument</li> <li>Text</li> <li>HTB</li> <li>MP3</li> <li>HTML</li> </ul> | Clear All                       |

Vous pourrez alors créer toute sorte de livres. Après avoir cliqué sur NEXT, vous avez :

| Import images        |                             |
|----------------------|-----------------------------|
| Respect specified im | age size                    |
| Resize images to ma  | x 600 pixels wide           |
| When importing from  | ODT, remove any page breaks |
|                      |                             |

Puis

| Create standard style she                                                           | et                                                                |   |
|-------------------------------------------------------------------------------------|-------------------------------------------------------------------|---|
| Use style sheet <u>t</u> emplate:                                                   |                                                                   |   |
|                                                                                     |                                                                   |   |
| s to assign (text and H∏                                                            | ۲L import only)                                                   |   |
| es to assign (text and HTT<br>Eirst paragraphs:                                     | <sup>ML import only)</sup><br>Body Text                           | • |
| les to assign (text and HTT<br>Eirst paragraphs:<br>S <u>u</u> bsequent paragraphs: | <sup>AL</sup> import only)<br>Body Text<br>Body Text First Indent | • |

#### Faites encore un NEXT

| wy choose how you'd like to create your project.                   |        |
|--------------------------------------------------------------------|--------|
| manabase non you a me to a cate you project                        |        |
| From a folder of existing text or HTML files, one file per section |        |
| Eddar krainer                                                      |        |
|                                                                    |        |
| G:\JutohPortable\Documents\Comment réussir la mise en forme d      | Browse |
| From an existing file containing all sections                      |        |
| Eile:                                                              |        |
|                                                                    | Browse |

## Faites le changement comme suit :

| nport Method                                                                                                    |        |
|----------------------------------------------------------------------------------------------------|--------|
| ow choose how you'd like to create your project.                                                                                                    |        |
| From a folder of <u>e</u> xisting text or HTML files, one file per section                                                                                                    |        |
| G:\JutohPortable\Documents\Comment réussir la mise en forme d                                                                                                    | Browse |
| From an existing file containing all sections                                                                                                    |        |
| Eile:                                                                                                    |        |
| Eile:<br>G:\JutohPortable\Documents\Comment réussir la mise en forme d                                                                                                    | Browse |
| Eile:<br>G:\JutohPortable\Documents\Comment réussir la mise en forme d<br>Use this to import a single file containing all content, in text, ODT, H<br>format. Click Help for details. | Browse |

Le reste inchangé, cliquez sur NEXT. Vous constatez alors qu'une importation se fait puis la fenêtre suivante s'ouvre.

| Section (1008), the book w                                                                                         | Usedine 2*                                                       |        |
|----------------------------------------------------------------------------------------------------|------------------------------------------------------------------|--------|
| Split by style:                                                                                                    |                                                                  |        |
| 🔘 Split by pattern:                                                                                                | Chapter *                                                        |        |
| Split at page breaks                                                                                               | s                                                                |        |
|                                                                                                    |                                                                  |        |
|                                                                                                    |                                                                  |        |
| This style was used 7 times                                                                                        | s in the document.                                               |        |
| This style was used 7 times<br><u>P</u> review:                                                                    | s in the document.                                               |        |
| This style was used 7 times<br><u>P</u> review:<br><b>Comment réuss</b>                                            | s in the document.<br>S <b>ir la mise en forme de vos livres</b> | - III  |
| This style was used 7 times<br><u>P</u> review:<br>Comment réuss<br>numériques                                     | s in the document.<br>Sir la mise en forme de vos livres         | • II   |
| This style was used 7 times<br><u>Preview:</u><br><b>Comment réuss</b><br><b>numériques</b>                        | s in the document.<br>Sir La mise en forme de vos Livres         | < III  |
| This style was used 7 times<br><u>Preview:</u><br><b>Comment réuss</b><br><b>numériques</b><br><b>Introduction</b> | s in the document.<br>Sir La mise en forme de vos Livres         | < [II] |

Le découpage des chapitres a été fait selon le TITRE 2 ou Heading 2. Vous vous souvenez de ce que nous avons fait dans les pages précédentes. Les chapitres, le titre et la conclusion et l'introduction ont été marqués par le style Heading 2.

Si vous aviez pris H1 (ou Heading 1 ou TITRE 1) comme style, il aurait donc fallu sélectionner cette valeur ici pour que le découpage se fasse bien.

Jutoh vous présente alors en mode prévisualisation les différents chapitres qu'il a trouvés.

Pour introduire la suite, *Jutoh* crée une page par chapitre et utilise les informations de cette prévisualisation pour créer le TOC.

Sous la prévisualisation, vous avez...

| • • •       | Introducti                                                                                                  | on                                                                                       |                                       |        |
|-------------|----------------------------------------------------------------------------------------------------|------------------------------------------------------------------------------------------|---------------------------------------|--------|
| New Project | Image: Constraint of the second style         Imported style         Discard imported         Discard empty | d styles from the styl<br>s override default Jut<br>ed styles, and apply J<br>paragraphs | e sheet<br>toh styles<br>lutoh styles |        |
|             |                                                                                                    | Help                                                                                     | < Back                                | Next > |

Ne touchez à rien. Cliquez sur NEXT

Vous arrivez à la définition d la couverture du livre.

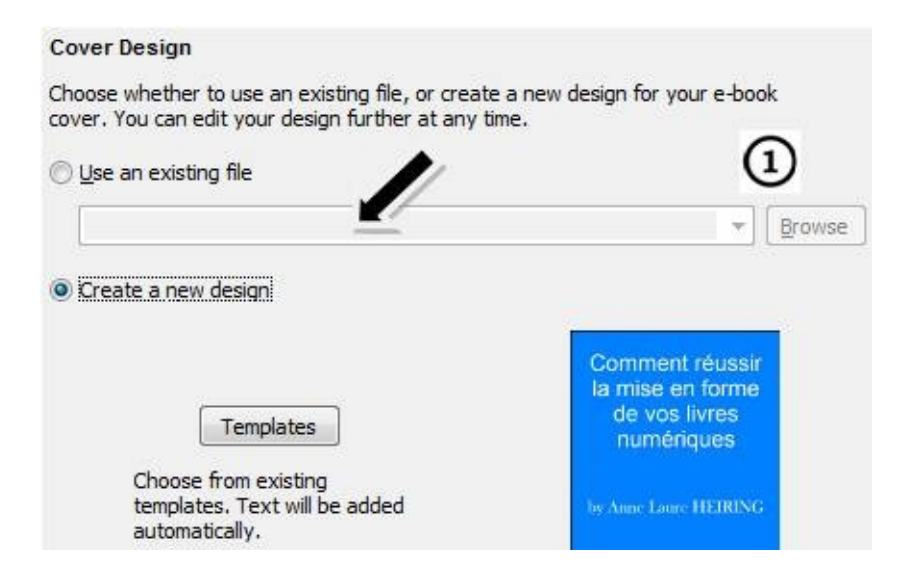

*Jutoh* est capable de créer une couverture basique. Mais comme nous avons une, nous allons la sélectionner et la rattacher au projet.

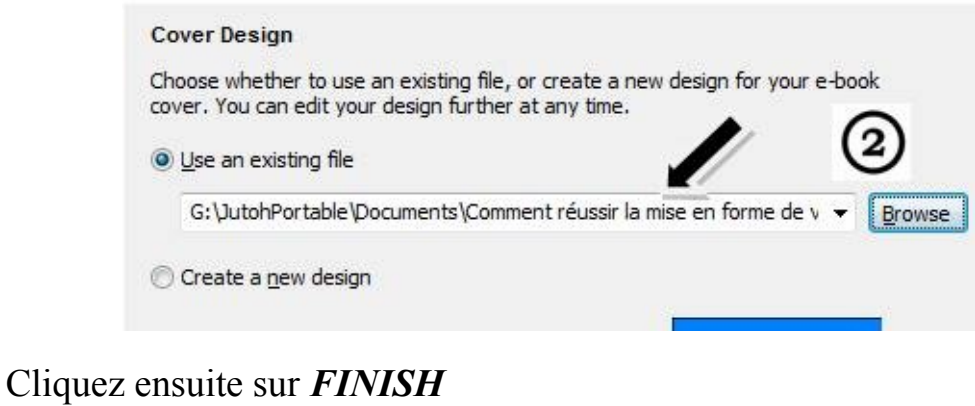

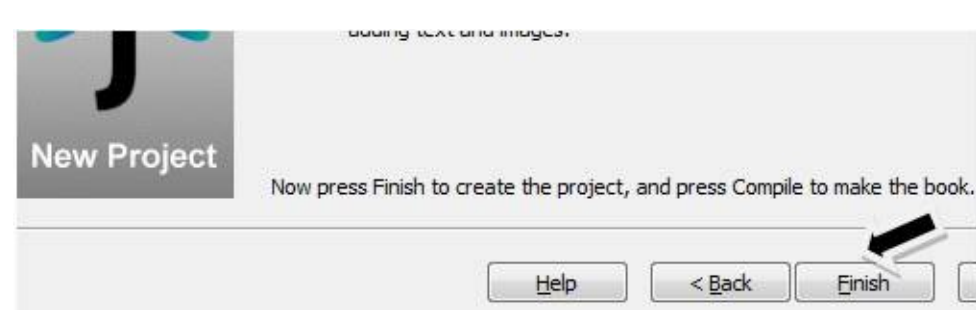

S'ensuit alors toute une opération de création de pages avec des images pour finalement donner ce qui suit.

| Organizer     |                                                                            |                                                                                                  | ×         |            |
|---------------|----------------------------------------------------------------------------|--------------------------------------------------------------------------------------------------|-----------|------------|
| Projects      | Favourites                                                                 | Explorer                                                                                         |           |            |
| Comment r     | ussir la mise                                                              | en forme de vos livres nu                                                                        | m_rique 🔺 |            |
| Content       | iment réussir<br>duction<br>mons le trava<br>nodologie de<br>version du ma | la mise en forme de vos livr<br>il en quelques mots<br>conversion<br>muscrit Word vers un fichie | es numé   | j          |
|               |                                                                            |                                                                                                  |           | - an - an  |
| Control Panel | l.                                                                         |                                                                                                  | × 🛄 Co    | intent     |
| Build F       | iles                                                                       |                                                                                                  |           | <u>aps</u> |
|               |                                                                            | 2                                                                                                |           | Vis        |
| Configurat    | ion:                                                                       |                                                                                                  |           |            |
| Epub          |                                                                            |                                                                                                  |           |            |
|               | Compile                                                                    | Check Launch                                                                                     | 👻 💰 🌄 De  | sktop      |

[1] la liste des chapitres. Quand un chapitre est sélectionné, le contenu apparait dans la partie centrale.

[2] La couverture

[3] Les divers formats de livre que vous pourrez publier.

| Control Panel                                                                       | ×                                                                            |
|-------------------------------------------------------------------------------------|------------------------------------------------------------------------------|
| Build Files                                                                         | Licence:<br>copie si v<br>ainsi le tra<br>Mention<br>et dans le<br>propos di |
| Mobipocket<br>OpenDocument<br>Text<br>HTB<br>MP3<br>HTML<br>Smashwords OpenDocument |                                                                              |

Il suffit de choisir un dans le menu déroulant et de cliquer sur *Compile* pour générer le livre à ce format. Vous voyez la facilité de manipulation par rapport à *Calibre*.

Vous utilisez alors le bouton Launch pour lancer la prévisualisation. En

compilation de MOBI pour Kindle, ce bouton appelle le Kindle previewer.

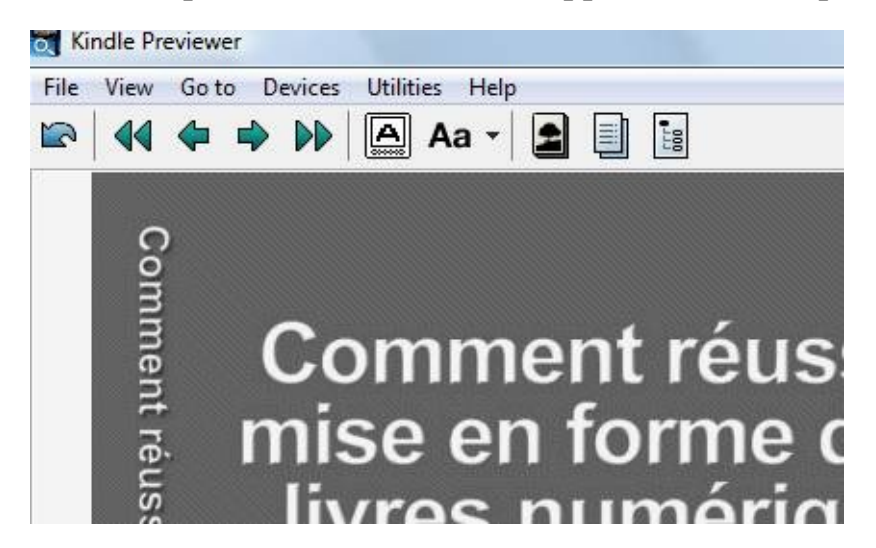

**Note importante** : **Jutoh** fonctionne en connivence avec certains outils de Kindle qu'il faut installer sur son ordinateur : kindlegen, kindle previewer, un compilateur pour EPUB...

Cliquez sur le menu Options pour voir ce qu'il faut ajouter au logiciel

| - Media Types                        |                                                                                                    |  |
|--------------------------------------|----------------------------------------------------------------------------------------------------|--|
| Speech<br>MP3<br>Strings<br>Advanced | Epub checker command:                                                                                           |  |
|                                      | java -jar "\$APPDIR\$\epubcheck-1.2\epubcheck-1.2.jar"                                                          |  |
|                                      | Adobe's epub file checker, detecting XHTML and other errors. Th<br>Jutoh.                                       |  |
|                                      | Preflight Epub checker command:                                                                                 |  |
|                                      | java -jar "\$APPDIR\$\epubpreflight-0.1.0\epubpreflight-0.1                                                     |  |
|                                      | Adobe's additional epub file checker, detecting problems that mix reader devices. This is installed with Jutoh. |  |
|                                      | Get                                                                                                    |  |
|                                      | Mobipocket compiler (kindlegen):                                                                                |  |
|                                      | G:\JutohPortable\alltools\kindlegen.exe                                                                         |  |

Les fichiers de langue et le dictionnaire. Les fichiers de langue seraient en cours de traduction...d'après un message que m'a adressé le créateur du logiciel.

| General                 | Language                           |
|-------------------------|------------------------------------|
| - Desktop<br>- Projects | Check spelling in: French (France) |
| Import<br>Help          | Options                            |
| Spelling<br>Privacy     | Custom dictionary search path:     |
| Helpers<br>Media Types  |                                    |
| Speech<br>MP3           | Maintenance                        |
| Strings<br>Advanced     | Edit Personal Dictionary           |
| Erner Contra            | Import Dictionary                  |
|                         | Auto-replace                       |

Donc, à ce niveau, le fichier MOBI ou EPUb peuvent être créés sans souci avec le TOC et sans trop de clic. Le TOC s'appelle Table of contents...et cela peut déranger dans un livre français.

| File | View | <u>G</u> o t                                        | o <u>D</u>                           | evices                     | <u>U</u> tilit                             | ies <u>H</u> el            | 0                    |                            |                  |      |                         |
|------|------|-----------------------------------------------------|--------------------------------------|----------------------------|--------------------------------------------|----------------------------|----------------------|----------------------------|------------------|------|-------------------------|
| 2    | 44   | 4                                                   | •                                    |                            | <b>A</b>                                   | Aa •                       | 2                    |                            | -LLL             |      |                         |
|      | Tab  | le o                                                | of C                                 | onte                       | ents                                       |                            |                      |                            |                  |      |                         |
|      |      | -                                                   |                                      |                            |                                            |                            |                      |                            |                  |      |                         |
|      |      | <u>c</u>                                            | <u>om</u>                            | men                        | t réu                                      | ussir la                   | a mi                 | se e                       | n fo             | orme | e de vos                |
|      | i    | <u>C</u><br>nun                                     | <u>com</u><br>néri                   | <u>men</u><br>ques         | <u>t réu</u>                               | <u>ıssir l</u>             | a mi                 | <u>se e</u>                | n fo             | orme | e de vos                |
|      | i    | <u>C</u><br>nun<br><u>I</u> i                       | <u>com</u><br>nério<br>ntro          | men<br>ques<br>duct        | <u>t réu</u><br>i                          | <u>ıssir l</u> :           | a mi                 | <u>se e</u>                | n fo             | orme | e de vos                |
|      | 3    | <u>C</u><br>nun<br><u>I</u> l<br>R                  | <u>com</u><br>nérie<br>ntro<br>lésu  | men<br>ques<br>duct        | <u>t réu</u><br>i<br>ion<br>is le          | <u>issir l</u> :<br>travai | <u>a mi</u><br>l en  | <u>se e</u><br>que         | <u>n fo</u>      | es n | <u>e de vos</u><br>nots |
|      | 1    | <u>C</u><br>nun<br><u>I</u><br><u>R</u><br><u>N</u> | Com<br>nérie<br>ntro<br>tésu<br>léth | men<br>ques<br>duct<br>mor | <u>t réu</u><br>i<br>ion<br>is le<br>logie | travai                     | a mi<br>l en<br>onve | <u>se e</u><br>que<br>rsio | n fo<br>lqu<br>n | es n | e de vos<br>nots        |

Voyons comment rendre apparent ce TOC dans la liste des chapitres et comment modifier l'intitulé en Table des matières.

Cliquez sur **Edit**, dans le menu. Cela ouvre une fenêtre de propriétés pour le projet. Aller ensuite dans l'onglet **Indexes** 

| forme de vos liv                 | Project F                                                 | roperti                                                 | es                                                      |                                             |                                                                    |                                   |
|----------------------------------|-----------------------------------------------------------|---------------------------------------------------------|---------------------------------------------------------|---------------------------------------------|--------------------------------------------------------------------|-----------------------------------|
| Document Bo                      | Metadata                                                  | Cover                                                   | Styles                                                  | Indexes                                     | Configurations                                                     | Strings                           |
| Edit<br>plue<br>orme de vos livr | Content<br>Table<br>These<br>Jutoh I<br>here o<br>Entries | of cont<br>of cont<br>entries a<br>nandles<br>r using t | x Foo<br>ents –<br>are used<br>these itse<br>ne Build 1 | if you are n<br>elf. To char<br>Table of Co | ndnotes<br>naintaining a Tab<br>nge between simp<br>ntents command | le of Cor<br>le and a<br>on the B |
| se en forme de vo                |                                                           |                                                         |                                                         |                                             |                                                                    | 5                                 |
| quelques mots                    |                                                           |                                                         |                                                         |                                             |                                                                    |                                   |

En bas de cette page, vous voyez...

| Title: |                   |                                       |
|--------|-------------------|---------------------------------------|
| Level: | Document id:      | Bookmark:                             |
|        | Run Table of Cont | ents Wizard Automatically build Advar |

#### Cochez Automatically build advanced Table of Contents

Cliquez alors sur *Run Table of Contents Wizard* ... une fenêtre s'ouvre alors. Ne touchez à aucun des paramètres.

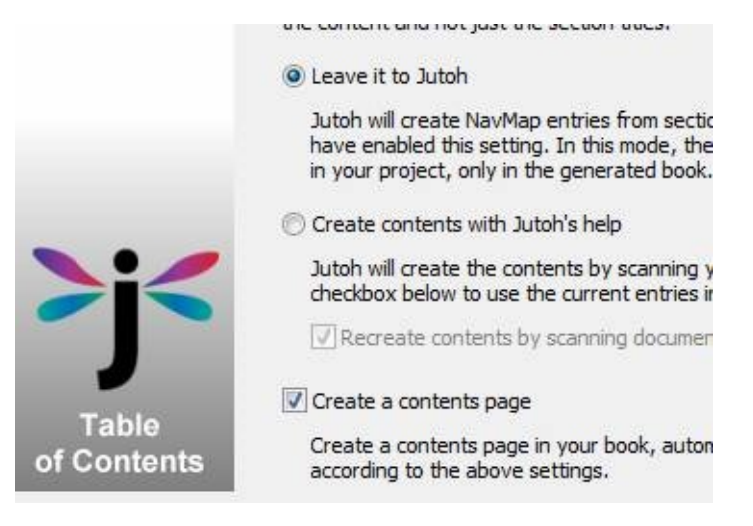

Cliquez sur NEXT

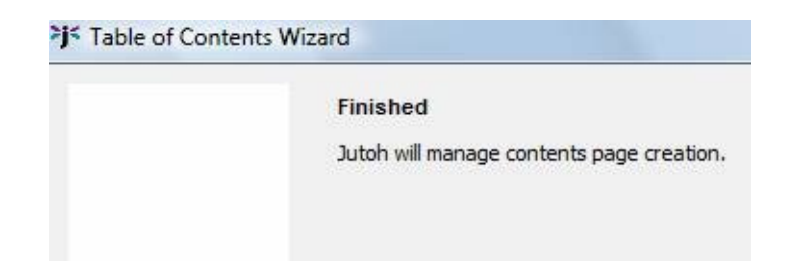

Puis, cliquez sur FINISH. Quand la fenêtre se ferme, allez cliquer sur Compile

| k View    | Help   | 1          |               |              |                  |              |
|-----------|--------|------------|---------------|--------------|------------------|--------------|
| Cover     | Comp   | ile Check  | Launch        | Previous     | <b>O</b><br>Next | Documents    |
|           | ×      | Comment ré | ussir la mise | e en forme d | e vos livre      | es numérique |
| es num_ri | ique 🔺 | 🏹   A± 🤎   | × 1 (         | ) <b>S (</b> | BZ               |              |

Vous voyez alors le TOC dans la liste des chapitres. Le nom n'a pas encore changé.

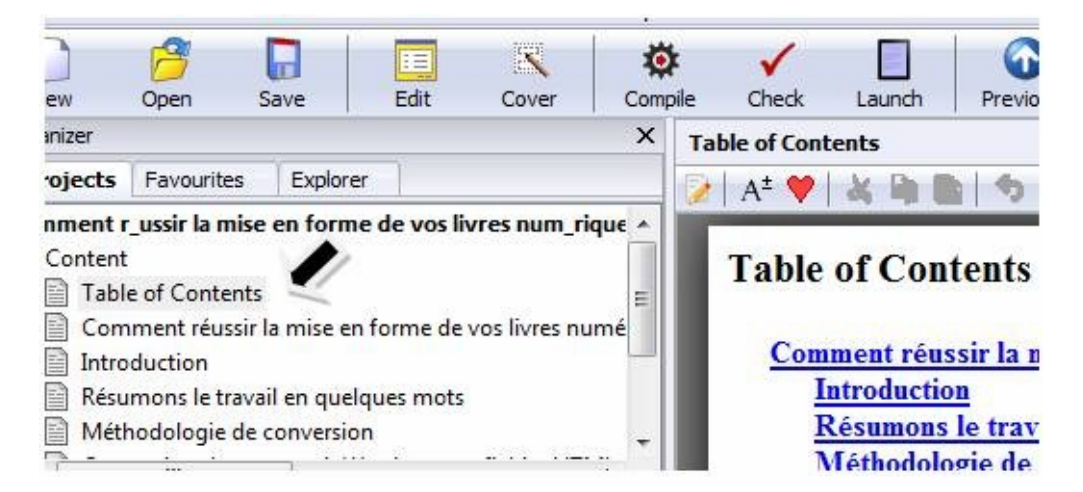

Retournez sous le menu Edit. Cette fois la partie Indexes, contient des chapitres

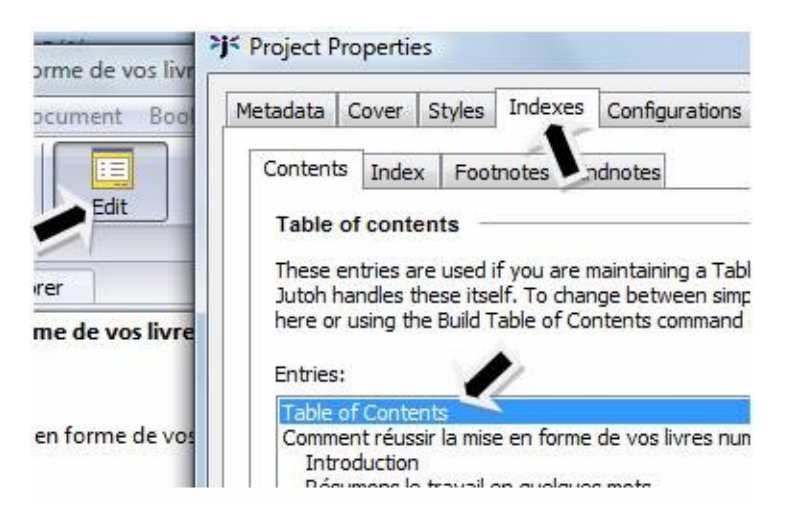

#### Cliquez sur Run Table of Content wizard

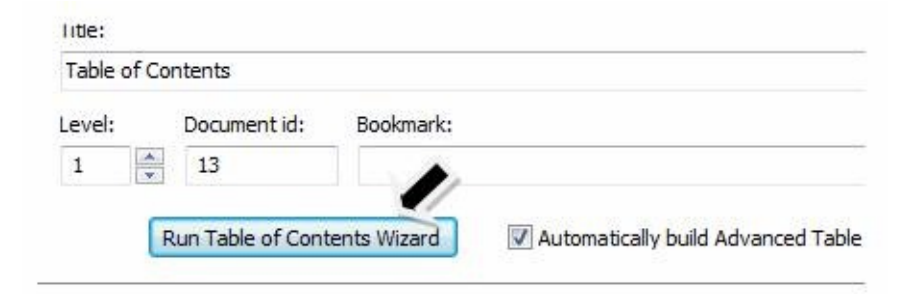

Une fenêtre s'ouvre alors avec des navigations en NEXT

| Table of Contents Wizard                                                                                                    |                                                                                     |
|----------------------------------------------------------------------------------------------------|-------------------------------------------------------------------------------------|
| Jutoh can help you create a table of contents page for<br>information can be used to create the mandatory NavM<br>book, which is the list of sections that a typical ebook re<br>the book. | your book. The same<br>lap in your Epub or Mobipock<br>eader uses to help you navig |
| You can leave all of this to Jutoh (the default) or you ca<br>control of the contents page and NavMap, in particular<br>the content and not just the section titles.                       | an use this wizard for advan-<br>taking entries from heading:                       |
| 🗇 Leave it to Jutoh                                                                                                    | U                                                                                   |
| Jutoh will create NavMap entries from section titles,<br>have enabled this setting. In this mode, the Table o<br>in your project, only in the generated book.                              | and a contents page if you<br>f Contents will not appear                            |
| Create contents with Jutch's balo                                                                                                    |                                                                                     |

Ne rien faire. Cliquez NEXT

| Table of Contents Generation                                                                                    | Prefere                                | nces                                                                                                    |                  |
|----------------------------------------------------------------------------------------------------|----------------------------------------|----------------------------------------------------------------------------------------------------|------------------|
| Choose how the table of contents<br>the heading styles that will be use<br>to find all paragraphs with "Heading | will be ge<br>d to find<br>ng 1" style | enerated from your book content. Specify<br>the headings. For example, you might wa<br>e for the first level in your table of conter | /<br>ant<br>nts. |
| If you wish to use document dept<br>instead of heading style, check "U                                          | h (the lev<br>Ise docum                | el at which it is nested in the project)<br>ent depth".                                                                              |                  |
| Table of contents title:                                                                                        |                                        | TOC level:                                                                                                    |                  |
| Table of contents title style:                                                                                  |                                        | Style for formatting this level:                                                                                                    |                  |
| TOC Heading                                                                                                    | •                                      | TOC Entry 1                                                                                                    | •                |
| Link style:                                                                                                    |                                        | Matching heading style for this level:                                                                                               |                  |
| URL                                                                                                    | •                                      | Heading 1                                                                                                    | <u>ः</u>         |

Remplacez ici **Table of Contents** par Table des matières. Puis cliquez sur NEXT

| able of Contents                                                                                                    | Add             |
|----------------------------------------------------------------------------------------------------|-----------------|
| omment réussir la mise 🚓 forme de vos livres numériques                                                                                    |                 |
| Introduction                                                                                                    | Remove          |
| Résumons le travail en quelques mots                                                                                                    | <u>T</u> ermore |
| Méthodologie de conversion                                                                                                    | Clear Al        |
| Conversion du manuscrit Word vers un fichier HTML, page Web filtré                                                                         | Cical A         |
| Conversion du manuscrit Word vers un fichier .mobi (Kindle) ou vers                                                                        |                 |
| Conversion du manuscrit Word vers un fichier .mobi (Kindle) ou vers<br>Conversion du manuscrit Word vers un fichier .mobi (Kindle) ou vers |                 |

Et enfin sans rien toucher

| Finished                                                                                                    |
|----------------------------------------------------------------------------------------------------|
| Your table of contents has been generated. You can now edit the pag<br>Note that if you edit your book in a way that may change the table of<br>must run this wizard again to update the table of contents page and N<br>the Automatically Build Table of Contents option below. Note that you<br>building the table of contents works correctly without editing before er |
| Automatically Build Advanced Table of Contents                                                                                                    |
| If this option is checked, the table of contents and NavMap will be<br>Epub/Moibpocket generation as if you had used the wizard.                                                                                                    |

Cliquez sur FINISH

Quand vous fermez toutes les fenêtres (avec OK) sous **Edit**, vous constatez que les nom de TOC ont changé

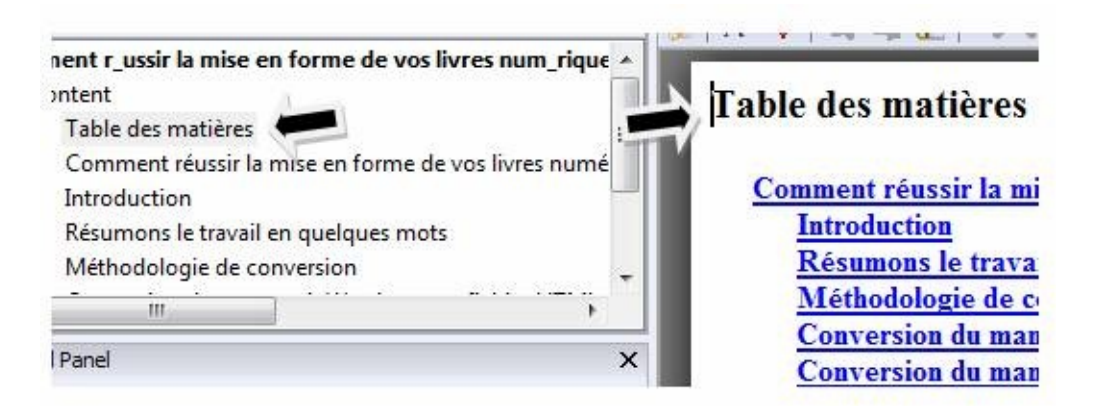

Si vous faites des modifications sur votre fichier Word, vous pouvez l'enregistrer au format HTML puis réinjecter tout cela dans Jutoh au moyen du menu File =>Reimport Project.

| File | Edit Format Tools | Document B   | ook View Help  |
|------|-------------------|--------------|----------------|
|      | New Project       | Ctrl+N       |                |
|      | Open              | Ctrl+0       | Cover Com      |
|      | Open Read-Only    |              | x              |
|      | Recent Projects   | •            |                |
|      | Close             | Ctrl+W       | es num_rique 🔺 |
|      | Save              | Ctrl+S       | E livres numé  |
|      | Save As           |              |                |
|      | Save Snapshot     | Shift+Ctrl+S |                |
|      | Manage Backups    | Ctrl+M       |                |
|      | Import            | Shift+Ctrl+O | ×              |
|      | Reimport Project  | /I+Alt+N     |                |

Sinon, vous pouvez directement faire des modifications dans l'éditeur de **Jutoh** 

Notes : A ceux qui font le copier/coller dans **Jutoh**, voici une bonne méthode pour gagner du temps. Sinon, vous pouvez aussi éditer tout dans le logiciel. Comme je l'ai dit, **Jutoh** tout comme **Calibre** possède une grande documentation.

Je vous ai présenté un guide simple... pour une conversion rapide.

#### Conclusion

Juste une petite note pour finir :

>> J'aligne toujours toutes les images au centre

>> Je commence toujours un projet avec une couverture

>> Je commence le manuscrit avec un titre. Je réfléchis bien sur ce titre car c'est lui qui délimite le livre.

>> Pour tous les livres j'aborde avec la vision suivante :

>>>Un problème => Une solution

ou

>>> Un besoin => Une réponse

Par application à ce livre :

>>> Le problème : Passer de Word au Kindle rapidement

>>> La solution : une procédure + des outils qui fonctionnent sur tous les ordinateurs

Bonus : j'en profite pour traiter le cas des autres liseuses en EPUB

Merci d'avoir acheté ce guide. Merci d'avoir suivi cette formation. J'espère vous avoir aidé dans vos démarches. Vous n'avez aucune raison d'échouer.

#### Je conseille :

Comment Publier Simplement sur KINDLE des livres qui vous rapportent jour après jour » avec ce lien de vente : http://www.amazon.fr/dp/B006V4H4FI

N'oubliez pas mon autre livre :

Comment trouver des idées pour écrire des livres qui se vendent

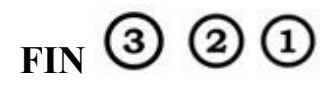

# **Table des Matières**

| C | omment réussir la mise en forme de vos livres numériques                                                                         | 3  |
|---|----------------------------------------------------------------------------------------------------|----|
|   | Introduction                                                                                                    | 4  |
|   | Résumons le travail en quelques mots                                                                                             | 6  |
|   | Méthodologie de conversion                                                                                                    | 11 |
|   | Conversion du manuscrit Word vers un fichier HTML, page Web filtrée                                                              | 24 |
|   | Conversion du manuscrit Word vers un fichier .mobi (Kindle) ou vers<br>un fichier Epub (Cybook, Kobo, Sony Reader,) avec Calibre | 27 |
|   | Conversion du manuscrit Word vers un fichier .mobi (Kindle) ou vers<br>un fichier Epub (Cybook, Kobo, Sony Reader) avec Jutoh    | 37 |
|   | Conclusion                                                                                                    | 53 |
|   |                                                                                                    |    |